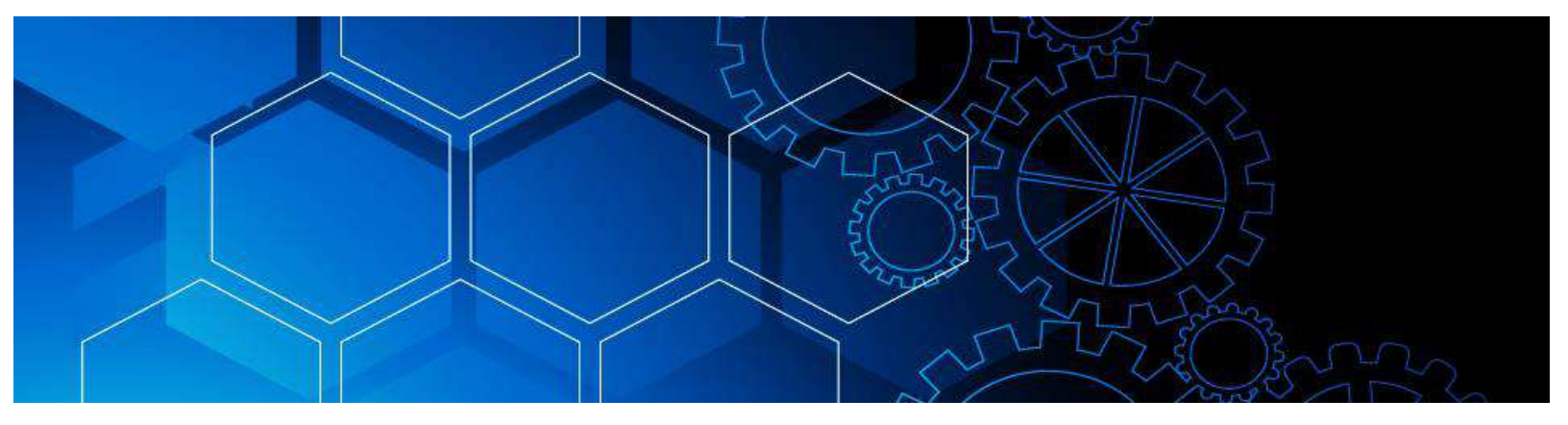

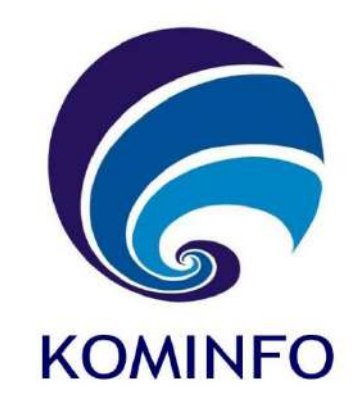

# MANUAL BOOK

# **REGISTRAN APLIKASI DOMAIN.GO.ID**

https://domain.go.id

KEMENTERIAN KOMUNIKASI DAN INFORMATIKA

**TAHUN ANGGARAN 2023** 

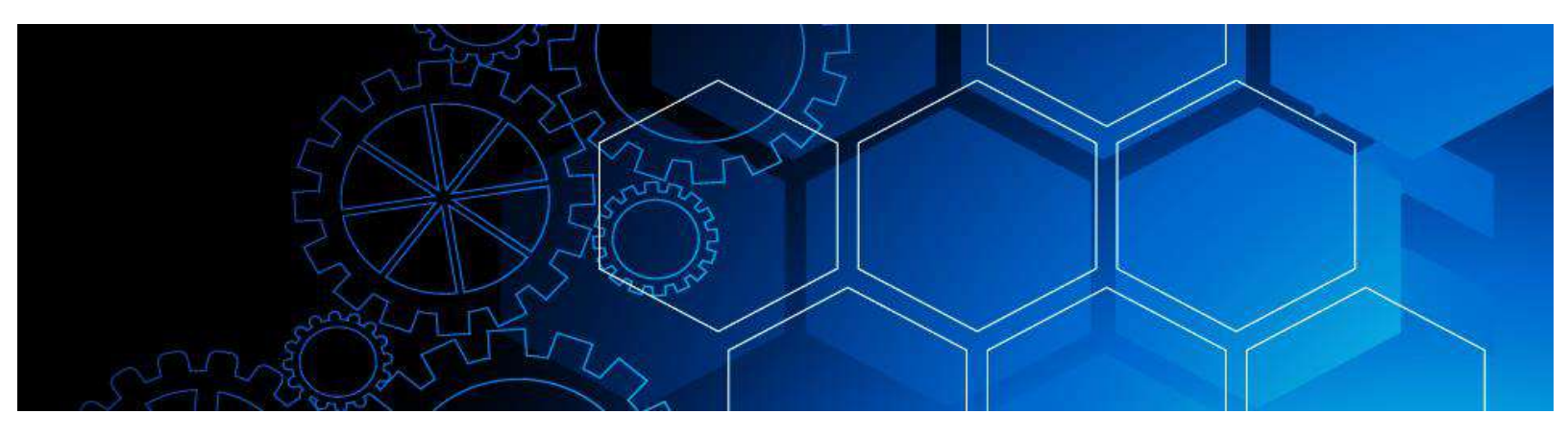

## Daftar Isi

#### Halaman

## Domain.go.id

| Daftar Isi 1                              |
|-------------------------------------------|
| Hak Akses 2                               |
| User Registran 4                          |
| Pendaftaran User Registran                |
| Pendaftaran Nama Domain (Order Domain)8   |
| Upload Bukti Pembayaran14                 |
| Lupa Password 16                          |
| Lihat dan Tambah Kontak                   |
| Edit dan Delete Kontak 18                 |
| Lihat dan Update Profil 20                |
| Ubah Kata Sandi Pengguna                  |
| Lihat Data Domain                         |
| Lihat Detail Informasi Domain             |
| Edit dan Pengajuan Kembali Draft Domain25 |
| Manage Domain                             |
| Lihat Faktur (Invoice)                    |

### Hak Akses

Tata Kelola akun pengguna pada aplikasi domain.go.id meliputi role sebagai berikut :

- 1. Super Admin
- 2. Admin Kominfo
- 3. Admin PANDI
- 4. Pimpinan
- 5. Registran

| Adapup data hak aksas, dari masing masing rola adalah sahagai hariku        |    |
|-----------------------------------------------------------------------------|----|
| $\mu$ domin data half alfede dari macing macing rala adalah canagai harilti |    |
| AUVINITUATA NAK AKSES NATI MASINV-MASINV TOTE AUVIAU SENAVAL DELIKU         | г۰ |
| nuapun uutu nak akses uuri masing masing role aualan sebagai beriku         | ι. |

| Hak Akses                               | Super<br>Admin | Admin<br>Kominfo | Admin<br>PANDI | Registran |
|-----------------------------------------|----------------|------------------|----------------|-----------|
| Lihat User                              | $\checkmark$   |                  |                |           |
| Delete User                             | $\checkmark$   |                  |                |           |
| Tambah User                             | $\checkmark$   |                  |                |           |
| Edit User                               | $\checkmark$   |                  |                |           |
| Lihat Role                              | $\checkmark$   |                  |                |           |
| Edit Role                               | $\checkmark$   |                  |                |           |
| Lihat Template Email                    | $\checkmark$   |                  |                |           |
| Edit Template Email                     | $\checkmark$   |                  |                |           |
| Lihat Template Email Forgot<br>Password | $\checkmark$   |                  |                |           |
| Edit Email Forgot Password              | $\checkmark$   |                  |                |           |
| Lihat Produk                            | $\checkmark$   |                  |                |           |
| Tambah Produk                           | $\checkmark$   |                  |                |           |
| Edit Produk                             | $\checkmark$   |                  |                |           |
| Delate Produk                           | $\checkmark$   |                  |                |           |

| Lihat Kontak                      | $\checkmark$ |              |              | $\checkmark$ |
|-----------------------------------|--------------|--------------|--------------|--------------|
| Tambah Kontak                     | $\checkmark$ |              |              | $\checkmark$ |
| Edit Kontak                       | $\checkmark$ |              |              | $\checkmark$ |
| Delete Kontak                     | $\checkmark$ |              |              | $\checkmark$ |
| Domain Register                   | $\checkmark$ |              |              | $\checkmark$ |
| Domain Approve Dokumen            | $\checkmark$ | $\checkmark$ |              |              |
| Domain Approve Payment            | $\checkmark$ |              | $\checkmark$ |              |
| Domain Transfer                   | $\checkmark$ |              |              |              |
| Domain List All                   | $\checkmark$ | $\checkmark$ | $\checkmark$ | $\checkmark$ |
| Domain List Verifikasi Dokument   | $\checkmark$ | $\checkmark$ |              |              |
| Domain List Verifikasi Pembayaran | $\checkmark$ |              | $\checkmark$ |              |
| Domain List Active                | $\checkmark$ | $\checkmark$ | $\checkmark$ |              |
| Domain List Canceled              | $\checkmark$ |              |              |              |
| Lihat Invoice (Faktur)            | $\checkmark$ | $\checkmark$ | $\checkmark$ | $\checkmark$ |

### User Registran

Langkah pertama akses halaman login registran seperti pada gambar dibawah ini:

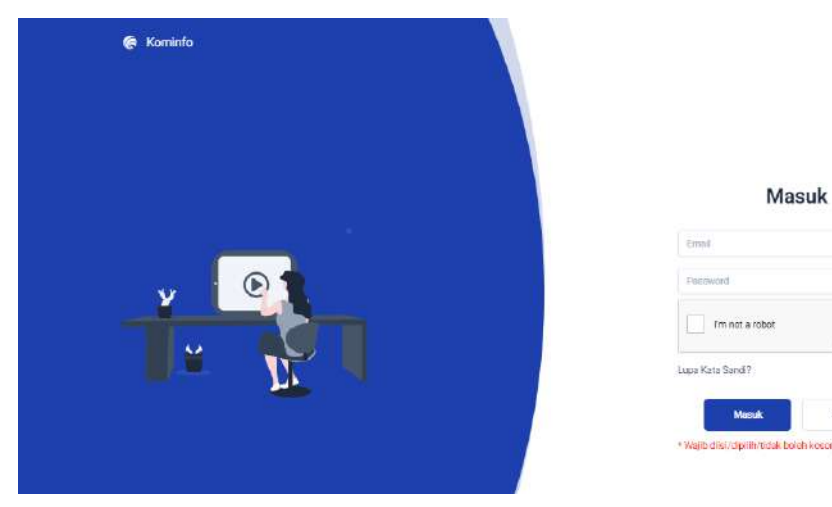

Isilah akun email dan password serta klik captcha, login menggunakan akun registran maka akan tampil halaman seperti pada gambar dibawah ini:

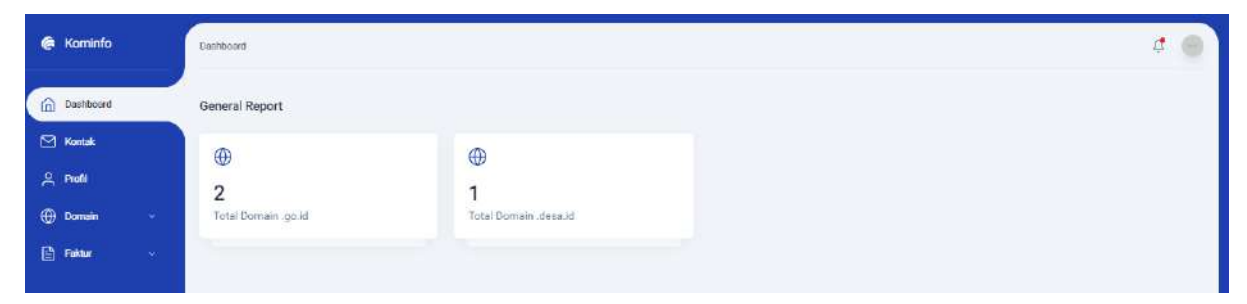

Tampilan dashboard registran hanya menampilkan informasi terkait total domain .go.id dan total domain .desa.id. Sebagai contoh diatas pada akun registran ini terdiri dari 2 domain .go.id dan 1 domain .desa.id.

#### Pendaftaran User Registran

Langkah pertama akses halaman <u>https://domain.go.id</u>, maka akan muncul halaman utama seperti pada gambar dibawah ini:

| <u> </u> | BERANDA KEBIJAKAN          | PERSYARATAN DAN BIAYA                         | PROSEDUR LAYANAN                         | HUBUNGI KAMI | HELPDESK | LOGIN |  |
|----------|----------------------------|-----------------------------------------------|------------------------------------------|--------------|----------|-------|--|
|          |                            | G                                             |                                          |              |          |       |  |
|          | KEMENTERIAN<br>F<br>Mennyu | N KOMUNIKAS<br>REPUBLIK IND<br>Masyarakat Pay | 51 DAN INFOR<br>ONESIA<br>Iormasi Indone | RMATIKA      |          |       |  |
|          | Cek Domain Anda I          | Disini                                        | c                                        | EK           |          |       |  |
|          |                            |                                               |                                          |              |          |       |  |

Setelah memasuki halaman utama website domain.go.id langkah selanjutnya klik tombol login, setelah di klik maka akan muncul halaman login seperti pada gambar dibawah ini:

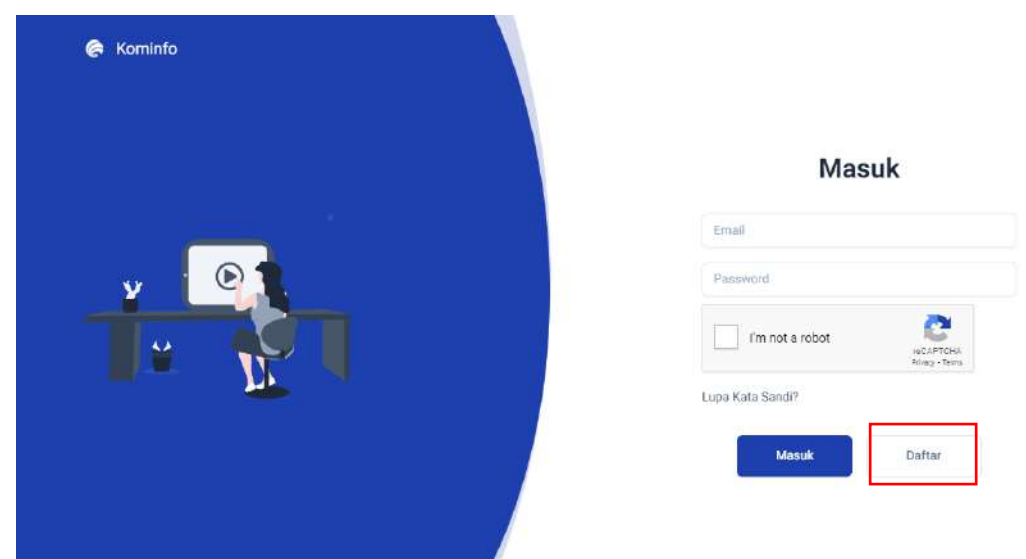

Setelah masuk halaman login, selanjutnya pilih "Daftar", seperti pada kotak merah diatas. Dan akan tampil halaman pendaftaran seperti pada gambar dibawah ini:

| 🗭 Kominto |                                                                                                    |
|-----------|----------------------------------------------------------------------------------------------------|
|           | Daftar                                                                                                    |
|           | tilum                                                                                                    |
|           | ulum@getnada.com                                                                                                    |
|           |                                                                                                    |
|           | <ul> <li>✓ Hund Secoli</li> <li>✓ Hund Secoli</li> <li>✓ Angebas(5-47)</li> <li>✓ Angebas(5-47)</li> <li>✓ Spendas Konstore</li> <li>✓ Moneta T2 Randottee</li> </ul> |
|           | (annual i                                                                                                    |
|           | Please enter at least 12 sharacters                                                                                                    |
|           | Tm not a robot                                                                                                    |
|           |                                                                                                    |
|           | Duffing Manual                                                                                                    |

Pada proses pendaftaran silahkan masukkan nama lengkap, email, Password sesuai dengan ketentuan kombinasi antara huruf kecil, capital, angka, special karakter, dan minimal terdiri dari 12 digit. Setelah itu tulis ulang password dan klik captcha. Lalu selanjutnya klik Daftar. Maka akan muncul token untuk verifikasi akun pada email yang di daftarkan seperti contoh token pada email dibawah ini:

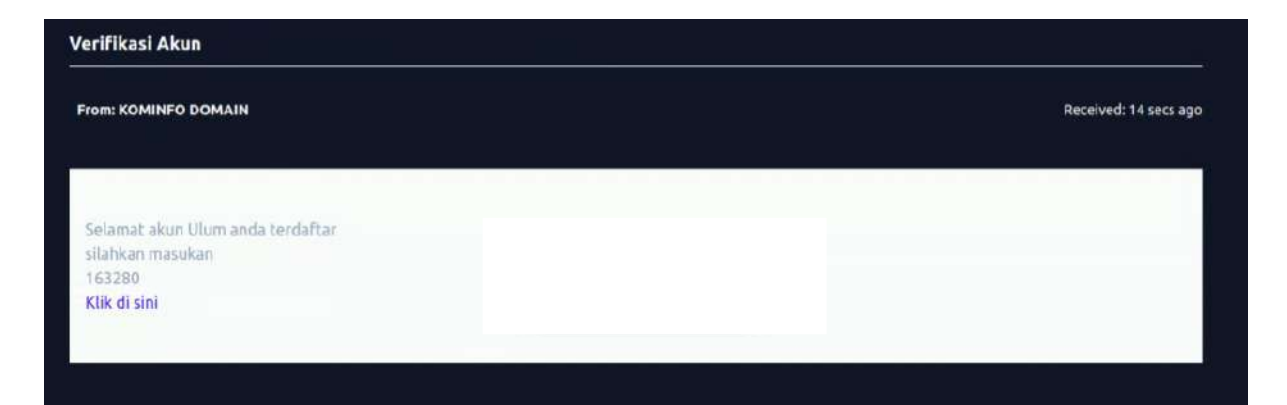

Setelah mendapatkan token di email seperti pada gambar diatas, contoh "163280". Masukkan token tersebut pada halaman verifikasi akun untk melanjutkan proses pendaftaran akun seperti pada gambar dibawah ini: Manual Book Aplikasi Domain.go.id

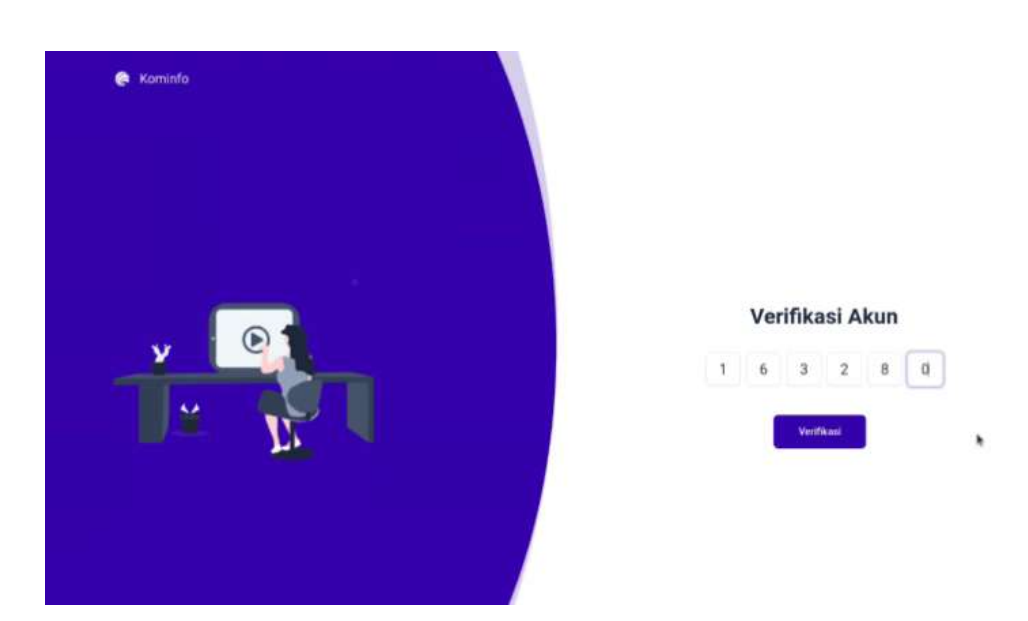

Verifikasi akun dengan menuliskan token yang sudah didapatkan. Selanjutnya klik verifikasi, maka akan muncul tampilan seperti pada gambar dibawah ini:

| 🧑 Kominfo |                                                                                         |        |
|-----------|-----------------------------------------------------------------------------------------|--------|
|           | Sukses<br>Verifikasi akun berhasil. Silakan lanjutkan login<br>untuk penggunaan layanan | ISUK   |
|           |                                                                                         | Daftar |

Setelah muncul tanda sukses. Maka verifikasi akun sudah berhasil. Proses pendaftaran akun baru pun selesai. Selanjutnya user dapat login ke halaman login untuk menggunakan layanan dari domain.go.id.

#### Pendaftaran Nama Domain (Order Domain)

Cara Pendaftaran Nama Domain, setelah mendaftarkan akun. Selanjutnya registran dapat mengakses kembali halaman login seperti pada gambar dibawah ini:

| Masuk            |
|------------------|
| Email            |
| Password         |
| I'm not a robot  |
| Lupa Kata Sandi? |
| Masuk Daftar     |
|                  |

Registran memasukkan email dan password yang sudah di daftarkan sebelumnya, setelah itu klik captcha dan klik tombol Masuk. Maka akan muncul tampilan seperti pada gambar dibawah ini:

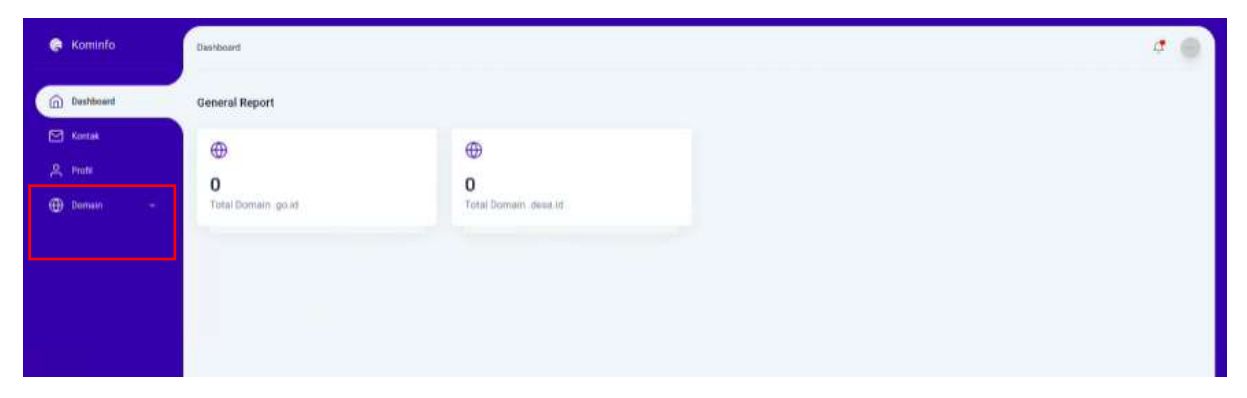

Tampilan perama yang muncul pada akun regisran berupa dashboard, kontak, profil, dan domain. Untuk melakukan proses pendaftaran nama domain (order) klik Menu Domain, pilih Pendaftaran Nama Domain. Maka akan tampil seperti tampilan dibawah ini:

| 🧔 Kominfo                    | Domain > Dafter Name Domain |                    |                   |                     |           | 4 💮 |
|------------------------------|-----------------------------|--------------------|-------------------|---------------------|-----------|-----|
| Deshiboard                   | Daftar Name Domain          |                    |                   |                     |           |     |
| 🖂 Kontak                     |                             |                    |                   |                     |           |     |
| A Profit                     |                             | 1                  | 3                 |                     | (1)       |     |
| 💮 Domain 🗸                   | Carl Nama Domain            | informasi Instanai | Informati Dornain | Dokumen Persyaratan | Pratinjau |     |
| — Semus Domain               |                             |                    |                   |                     |           |     |
| - Pendattaran Nama<br>Domain |                             |                    | Carl Nama Domain  |                     |           |     |
| — Transfer Nama Domain       |                             | cilodorg           |                   | iga.id 🐱            |           |     |
|                              |                             |                    | 🗟 can             |                     |           |     |
|                              |                             |                    |                   |                     |           |     |
|                              |                             |                    |                   |                     |           |     |

Contoh diatas mencari nama domain cilodong, ketika hasil pencarian tidak tersedia, maka nama domain tersebut sudah digunakan. Ketika hasil pencarian tersedia, nama domain tersebut bisa di proses untuk didaftarkan. Setelah proses klik Daftar maka akan muncul tampilan seperti dibawah ini:

| 😋 Kominfo 🛛 🛛                | man > Daftar Namo Doman                             |                            |                     | đ 🌀       |
|------------------------------|-----------------------------------------------------|----------------------------|---------------------|-----------|
| Dathfoord D                  | aftar Nama Domain                                   |                            |                     |           |
| 🖻 Kortak                     |                                                     |                            |                     |           |
| 2. 190k                      | 0                                                   |                            | <i>x</i>            |           |
| 🕀 Domain 👻                   | Cari Narra Domain                                   |                            | Dukumen Persyaratan | Pratinjau |
| - herme formale              |                                                     |                            |                     |           |
| - Pendadiaran Noma<br>Domain |                                                     |                            |                     |           |
| Transfer Name Domain         | Name Organisati *                                   | Sukses                     |                     |           |
|                              |                                                     | Pilib Nama Domain berhasil |                     | <u>K</u>  |
|                              | Klassfikasi Instanyi *<br>Pish Klassfikasi Instansi | ek.                        |                     |           |
|                              | Nama Instansi *                                     | Recamption *               |                     |           |
|                              |                                                     | • I                        |                     |           |
|                              | Titlepon *                                          | Dena / Keharabah *         |                     |           |
|                              |                                                     |                            |                     |           |
|                              | Fax                                                 | Kode POS *                 |                     |           |
|                              | Eth .                                               | Koor PDK                   |                     |           |

Pilihan nama domain berhasil dipilih, klik Ok. Untuk melanjutkan proses tahap kedua, yang tampilannya seperti pada gambar dibawah ini:

|                           | •                         | •                  |         | 3                    | 4                   | 5         |
|---------------------------|---------------------------|--------------------|---------|----------------------|---------------------|-----------|
| amain                     | Carl Name Domain          | Informasi Instanai | Informa | si Domain            | Dokumen Persyaratan | Pratinjau |
| mus Domain                |                           |                    |         |                      |                     |           |
| endaftaran Noroa<br>omain |                           |                    | Informe | ai Instanui          |                     |           |
| - Transfer Nome Domain    | Nama Organisani *         |                    |         | Provinsi *           |                     |           |
|                           | Nama Organisasi           |                    |         | ACEH                 |                     | M         |
|                           | Klasifikasi Instansi *    |                    |         | Kota / Kabupeten *   |                     |           |
|                           | Pišh Klasifikasi inatanai |                    |         |                      |                     | ×         |
|                           | Name Instansi *           |                    |         | Kecametan *          |                     |           |
|                           |                           |                    | w.      |                      |                     | м.        |
|                           | Telepon *                 |                    |         | Desis / Kitkirahan * |                     |           |
|                           | Telepore                  |                    |         |                      |                     | M         |
|                           | Pau.                      |                    |         | Kode PQS *           |                     |           |
|                           | Eux                       |                    |         | NS20 (909            |                     |           |
|                           | Alumot *                  |                    |         |                      |                     |           |

Pada tahap kedua ini, registran mengisi informasi yang dibutuhkan untuk pendaftaran nama domain. Dari nama organisasi, instansi, telpone, fax, alamat, dan informasi instansi. Setelah selesai maka klik "selanjutnya". Maka akan tampil, halaman tahap ketiga seperti pada gambar dibawah ini:

| Dashboard Da               | iftar Nama Domain                |                    |                       |                              |           |
|----------------------------|----------------------------------|--------------------|-----------------------|------------------------------|-----------|
| Kontak                     |                                  |                    |                       |                              |           |
| 은 Profil                   |                                  | 0                  |                       | 100                          |           |
| 🕀 Domain 🤟                 | Carl Nama Domain                 | Informasi Instansi | Informasi Domain      | Dokumen Persyanatan          | Protinjau |
| - Betrue Bornalis          |                                  |                    |                       |                              |           |
| Pendefiaran Nama<br>Domain |                                  |                    | Informasi Nama Domain |                              |           |
| - Transfer Name Domain     | Dumes *                          |                    | Deskapel Doma         | n                            |           |
|                            | 1 Tehun (Rp 55,000)              |                    | 🐱 Destroped Dom       | 1010                         |           |
|                            | Kontak Registrant *              |                    |                       |                              |           |
|                            | Ultim                            |                    | Name Server           | yang akan diterima hanya 161 |           |
|                            | Kontak Admin                     |                    | Name Server 1         |                              |           |
|                            |                                  |                    | Mame Deriver 1        |                              |           |
|                            | Kontak Pembayaran                |                    | Name Server 2         |                              |           |
|                            |                                  |                    | Martin Server 7       |                              |           |
|                            | Kostak Teimikal                  |                    | Name Server 3         |                              |           |
|                            | Concernent recording and         |                    | Name Spiver 1         | 1                            |           |
|                            |                                  | 1                  | Name Server 4         |                              |           |
|                            | Tambah Kontak Lainnya Tambah Kon | itak Baru          | Marrie Service        |                              |           |
|                            |                                  |                    | Tambah Name           | : Server                     |           |

Tahap ketiga informai domain, isikan durasi dan informasi nama domain,serta kontak registran. Selain itu dapat diisi di step selanjutnya. Klik "selanjutnya", maka akan muncul halaman seperti pada gambar dibawah ini: Manual Book Aplikasi Domain.go.id

| Kominfo                    | Domain + Dafter Nama Domain               |                                         |                            |                     | 4                       |
|----------------------------|-------------------------------------------|-----------------------------------------|----------------------------|---------------------|-------------------------|
| ) Destributed              | Daftar Nama Domain                        |                                         |                            |                     |                         |
| ] Kontak                   |                                           |                                         |                            |                     |                         |
| Profil                     |                                           | 0                                       | 0                          | 0                   | 5                       |
| ) Damein 🗢                 | Carl Nama Domain                          | Informasi Instansi                      | Informasi Domain           | Dokumen Persyaratan | Pratinjau               |
| - Semus Domain             |                                           |                                         |                            |                     |                         |
| Pendaftaran Nama<br>Domain |                                           |                                         | Dokumen Persyaratan Domain |                     |                         |
| - Transfer Name Domain     | Surat Permohonan Nema Domain *            |                                         | Surat Keterangan La        | yanan Publik *      |                         |
|                            | CHOOSE FILE                               |                                         | CHOODE FILE                |                     |                         |
|                            | Burat, Penargukan Pepabat Nama Domain *   |                                         | Kietu Kepingawalan         | Instance *          |                         |
|                            | CHOOSE FILE                               |                                         | DHOOME FILE                |                     |                         |
|                            | * Semua Bokumen yang dunggah harus format | png, jpg, atau pdf. (MAX, 1024KB settag | p Dokumen).                |                     |                         |
|                            |                                           |                                         |                            |                     | Sebelurinya Selarjutnya |
|                            |                                           |                                         |                            | •                   |                         |
|                            |                                           |                                         |                            |                     |                         |
|                            |                                           |                                         |                            |                     |                         |

Tahap ke empat memasuki proses upload dokumen yang dibutuhkan untuk persyaratan pengajuan nama domain, yaitu surat permohonan nama domain, surat penunjukan pejabat nama domain, surat keterangan layanan public, dan kartu kepegawaian instansi. Setelah semuanya di upload lalu klik "selanjutnya", maka akan tampil halaman seperti pada gambar dibawah ini:

| additional Daft    | ar Nama Domain                                                      |                                                                        |                                       |                                                              |
|--------------------|---------------------------------------------------------------------|------------------------------------------------------------------------|---------------------------------------|--------------------------------------------------------------|
| aritak             |                                                                     |                                                                        |                                       |                                                              |
| ion I              |                                                                     |                                                                        |                                       |                                                              |
| omain ~            |                                                                     |                                                                        |                                       | <b>O</b>                                                     |
| enus Dominio       | can Nama Domain                                                     | intornasi msame intornas                                               | a bomani bununin rers                 | ranakan Praungau                                             |
| ndaftarun Nema     |                                                                     | Pratinjau Pendaft                                                      | aran Nama Domain                      |                                                              |
| analer Nama Domain | Informasi Instansi                                                  |                                                                        |                                       |                                                              |
|                    |                                                                     |                                                                        |                                       |                                                              |
|                    | Nama Organizaci                                                     | Sekertarist Cilodong                                                   | Kode POS                              | 16423                                                        |
|                    | Nazdri Kori metanor                                                 | KELURAHAN/DESA                                                         | Alera                                 | JI Cilodong 12                                               |
|                    | Telecon                                                             | Clining<br>021007440601                                                | Katu Melilias PIC (KTF)               | 231012140093-cv_ahmad_badnal -1- pdf                         |
|                    | Fax                                                                 | sd133/440831                                                           | Surat Penunulkan                      |                                                              |
|                    | Province                                                            | JAWA BARAT                                                             |                                       |                                                              |
|                    | Kota / Kabupaten                                                    | KAB. BOGDR                                                             |                                       |                                                              |
|                    | Kecamatan                                                           | Cibinong                                                               |                                       |                                                              |
|                    | Desa / Keluinhon                                                    | Cibinong                                                               |                                       |                                                              |
|                    | Informesi Domain                                                    |                                                                        |                                       |                                                              |
|                    | Name Domain                                                         | cilodorg.desa.id                                                       | Deskripni Domain                      | Domain Desa Cilodong                                         |
|                    | Durasi                                                              | Peket 1 tahun<br>(1 Tahun Rp 55,090)                                   | Nome Server 1                         | Imalogi.com                                                  |
|                    | Kontak Registrant                                                   | Ulam                                                                   | Nome Server 2                         |                                                              |
|                    | Kontak Admin                                                        | Kontak admire                                                          | Name Server 4                         |                                                              |
|                    | Kontak Pernibayaran                                                 | Admin                                                                  | Name Server 5                         |                                                              |
|                    | Kontuk Teknikal                                                     | Admin kontak                                                           |                                       |                                                              |
|                    | Dokumen Persyaratan                                                 |                                                                        |                                       |                                                              |
|                    | Surat Permohonan Namagg1012140601-282<br>Domain Gold - 8 Sep 2023 p | )<br>09 04 - Und Rapat Evaluasi Pengembangan Aplikasi Domain<br>df pdf | Surat Keterangan Layanan Publik       | 231012140601-2023-10-12-ZAP-Report1- pdf                     |
|                    | Sunet Penunjukan Pejabat Nama Domain                                | 231012140601-2530-7073-3-PB pdf                                        | Kertu Kepegawaian Instansi 2310121400 | iði -Und UAT Aplikasi Domain Gold - 13 Okt 2023.pdf -1 - pdf |
|                    | N                                                                   |                                                                        |                                       | Sebel more                                                   |

Tahap kelima dalam proses order domain merupakan tahap pratinjau. Untuk melihat kembali hasil yang sudah di isi (input) oleh registran. Jika sudah yakin dengan apa yang di inputkan, maka klik "Submit".

Dengan begitu proses pendafataran nama domain (order) sudah selesai. Registran pun mendapatkan notifikasi dalam bentuk email, seperti pada gambar dibawah ini:

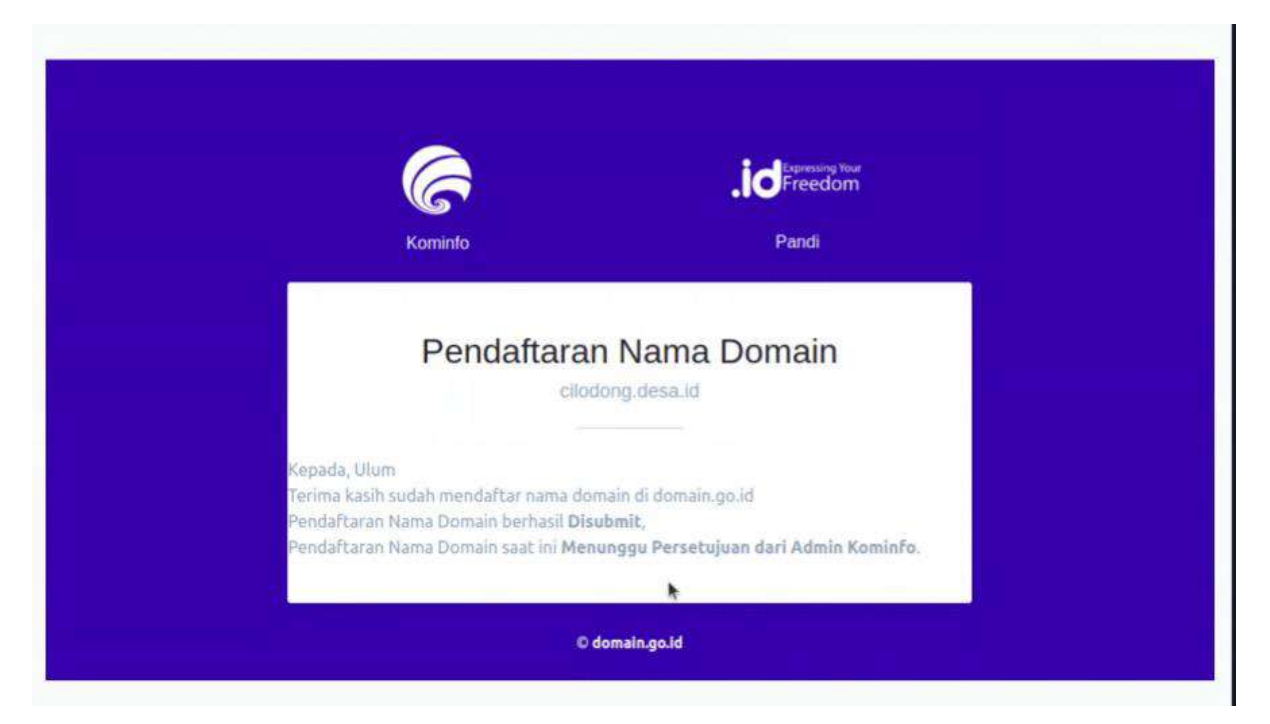

Pendaftaran Nama domain Cilodong.desa.id, telah berhasil di submit dan pendaftaran nama domain saat ini berstatus menunggu persetujuan dari Admin Kominfo.

Tampilan pada user regisran setelah berhasil mengajukan proses pendaftaran maka akan tampil seperti pada gambar dibawah ini:

| e Kominfo      | Domain                       |               |                 |              |      | ¢ (         |  |
|----------------|------------------------------|---------------|-----------------|--------------|------|-------------|--|
| Datiboard      | Domain                       |               |                 |              |      |             |  |
| 🖾 Kontak       | Dattar Donialn               |               |                 |              |      |             |  |
| 名 Pmfn         | show 10 v entries            |               |                 | Search       |      |             |  |
| 🕀 Domain 🗸 🗸   | No * Nama Domain             | Tipe Aplikani | Status Aplikesi | Expired Date |      | Akei        |  |
| - Semue Domain | 1 cilodorig dens.id          | Registration  | PendingDocument |              |      | Detail +    |  |
|                | Showing 1 to 1 of 1 entries. |               |                 |              | Pres | ioun 1 Next |  |

Status aplikasi "Pending Dokument". Perlu dilakukan verifikasi dokumen oleh Admin kominfo. Proses pendaftaran domain pun selesai.

#### Upload Bukti Pembayaran

Setelah proses verifikasi dokumen oleh admin kominfo. Proses selanjutnya untuk upload bukti pembayaran dengan login menggunakan akun registran maka akan tampil halaman seperti pada gambar dibawah ini:

| Kominfo                      | Domain                      |                                                                                                    |                 |              | 4 😑                                                                                                    |
|------------------------------|-----------------------------|----------------------------------------------------------------------------------------------------|-----------------|--------------|----------------------------------------------------------------------------------------------------|
| Dealthourd                   | Domain                      |                                                                                                    |                 |              |                                                                                                    |
| 🖾 Kontak                     | Dattar Domain               |                                                                                                    |                 |              |                                                                                                    |
| A mote                       | Show 10 v entries           |                                                                                                    |                 | Search       |                                                                                                    |
| 🕀 Domath 🤟                   | No 📫 Nama Damain            | Tipe Aplikani                                                                                                    | Status Aplikasi | Expired Date | Aksi                                                                                                    |
| Stemus Domain                | 1 cliptons deal at          | Benistration                                                                                                    | Pending Deement |              | Detail +                                                                                                    |
| — Pending Payment 💶          | 1 monthly market            | - Angeler and - Angeler and - Angele | . mong rational |              | A CONTRACTOR OF A CONTRACTOR OFTA CONTRACTOR OFTA CONTRACTOR OFTA CONTRACTOR O |
| — Pendaftaran Nama<br>Domulo | Showing 1 to 1 of 1 entries |                                                                                                    |                 |              | Previous 1 Next                                                                                                    |
|                              |                             |                                                                                                    |                 |              |                                                                                                    |
|                              |                             |                                                                                                    |                 |              |                                                                                                    |

Pada gambar diatas kotak berwarna merah, setelah melewati proses approve dokumen persyaratan status pengajuan berubah menjadi "Pending Payment". Registran perlu melakukan upload bukti pembayaran atas domain yang sudah disorder. Klik "Detail", maka akan muncul langsung ke halaman Faktur seperti pada gambar dibawah ini:

| 🧔 Kominfo                                                                                                    | Domain + Faktur Domain                                                                     |               |                 |                     |                  | 4 🔘  |
|----------------------------------------------------------------------------------------------------|--------------------------------------------------------------------------------------------|---------------|-----------------|---------------------|------------------|------|
| Destitioard                                                                                                    | Faktur Domain                                                                              |               |                 |                     |                  |      |
| 🖾 Kontak                                                                                                    | Status                                                                                     | Fektur Domain |                 |                     |                  |      |
| A Profit                                                                                                    | Status: Pending Payment                                                                    | No Involce    | Jervis Aptikasi | Tanggal Jatuh Tempo | Buleti Transakal | Akai |
| 💮 Domain 🗸                                                                                                    | Overview                                                                                   | 1 INV:002     | 2 Registration  | 2023-10-14          | Befam Upload     |      |
| Semus Domain     Prending Payment     Pending Payment     Pendarbaran Name     Domain     Transfer Name Domain | 12) Informasi ketansi<br>10) Informasi Demain<br>10) Dekumen Pernyaratan<br>10) 12) Faktur |               |                 |                     |                  |      |

Setelah muncul dihalaman Faktur domain. Registran dapat melihat invoice yang sudah masuk ke akunnya. Seperti pada kotak merah diatas. Untuk melihat detail invoice tersebut klik "Aksi" maka akan muncul halaman seperti pada gambar dibawah ini: Manual Book Aplikasi Domain.go.id

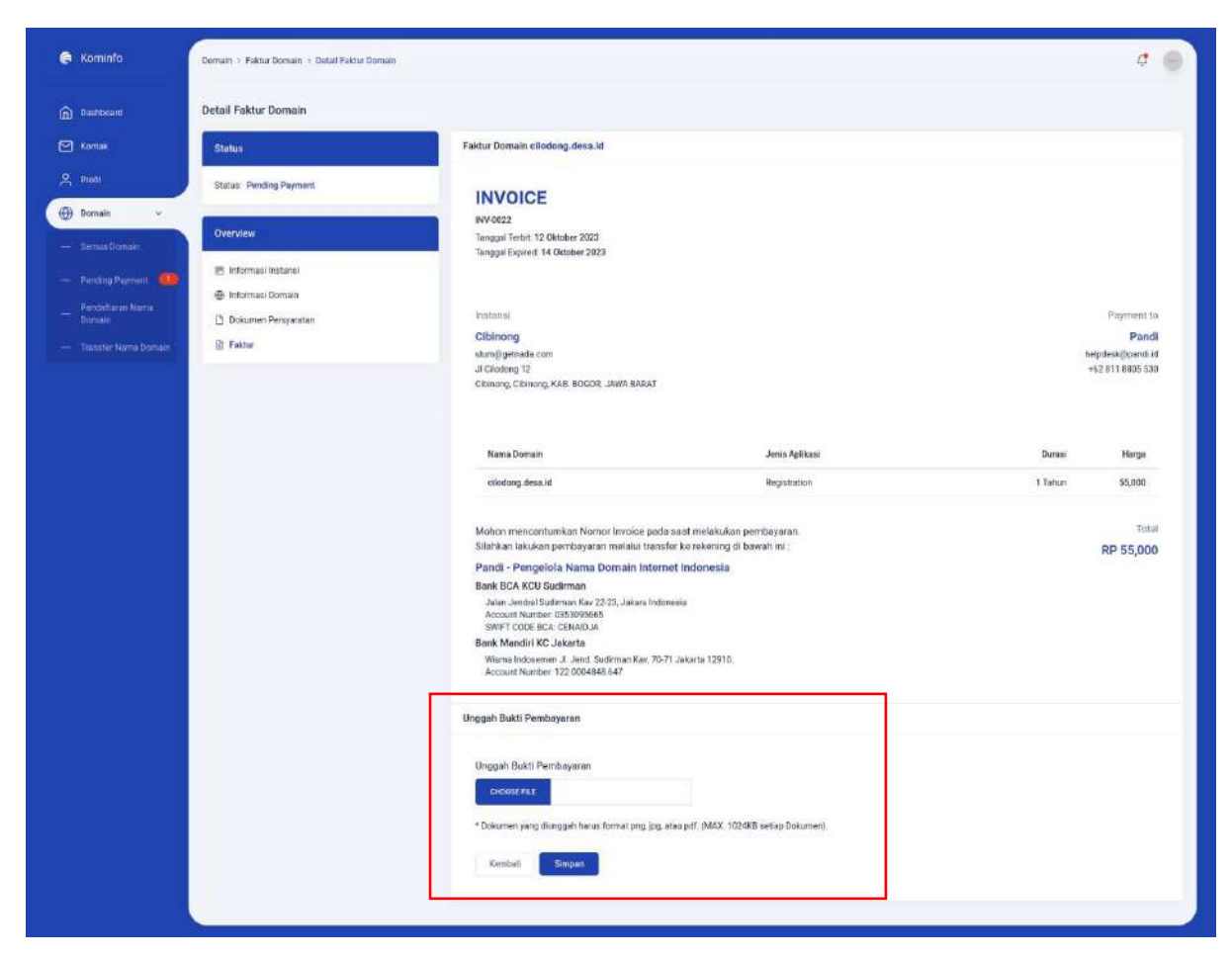

Tampilan invoice yang sudah masuk ke registran. Sampai tahap ini, selanjutnya registran meng upload bukti pembayaran yang ada di kotak merah seperti pada gambar diatas. Setelah meng upload selanjutnya klik "simpan".

Proses Upload Dokumen pembayaran pun selesai di sisi Registran. Selanjutnya registran tinggal menunggu konfirmasi "approve" pembayaran dari admin PANDI.

#### Lupa Password

Untuk mengatasi lupa password pada akun registran. Masuk kehalaman login seperti pada gambar dibawah ini:

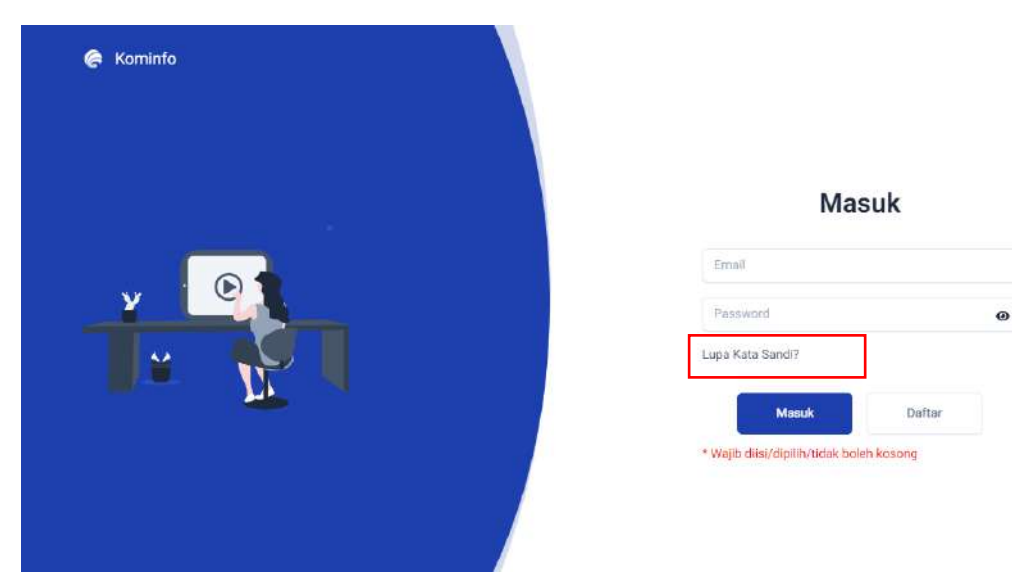

Klik pada kalimat yang di kotak merah "Lupa Kata Sandi?" maka akan muncul halaman seperti pada gambar dibawah ini:

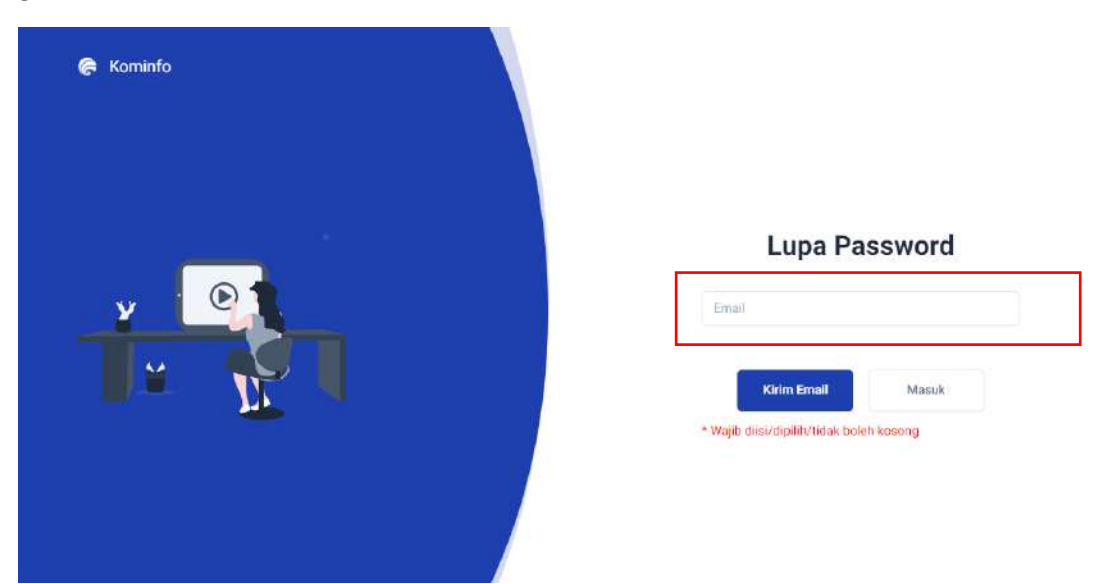

Masukkan email yang terdaftar pada kolom "email" lalu selanjutnya klik "kirim email". Link untuk update password dapat dilihat di email yang sudah dituliskan. Selanjutnya isikan password baru dan simpan. Proses untuk ganti password karena lupa pun berhasil di perbarui.

#### Lihat dan Tambah Kontak

Untuk melihat dan tambah kontak. Klik menu "kontak" maka akan tampil halaman seperti pada gambar dibawah ini:

| i Korninfo | Kontak       |                  |                              |              |            |        | ¢               |      |
|------------|--------------|------------------|------------------------------|--------------|------------|--------|-----------------|------|
| Dashboard  | Kontak       |                  |                              |              |            |        |                 |      |
| Montak     | Tambah Ko    | ntak             |                              |              |            |        |                 |      |
| A Poli     | Show 10      | ✓ entries.       |                              |              |            | Search |                 |      |
| () Domain  | N0 +         | Nama             | 4 Email                      | Telp         | ) Tipe     |        | Aksi            |      |
| Faktur     | 10           | Cisorue Admin    | cisarua-admin (;igmail.com   | 0987654321   | Admin      |        | 🖻 Edit 🝵 Delete |      |
|            | 2            | Test Admin       | test.admin(@gmail.com        | 081234557890 | Admin      |        | 🕞 Edit 🍵 Dalate |      |
|            | 3            | Adm Payment      | adm.pay(äyopmail.com         |              | Pambayaran |        | 🕑 Edit 👩 Delete |      |
|            | 4            | Amin Santoso     | amingicantoso eo Id          |              | Lainnya    |        | 🖂 Edit 📋 Delete |      |
|            | 5            | cisanan teknikal | cisarus-teknikal (Jgmail.com | 0211234567   | Teknikal   |        | 🖻 Edit 🍵 Delete |      |
|            | Showing 1 to | 5 of 5 entries   |                              |              |            |        | Previout 1      | Next |

Pada halaman diatas dapat melihat, nama, email, no telpon, tipe, dan aksi edit serta delete. Untuk melakukan tambah kontak klik tombol "tambah kontak", lalu akan muncul halaman seperti pada gambar dibawah ini:

| 🔗 Kominfo    | Kontak > Tamban Kontak |  |
|--------------|------------------------|--|
| Deshboard    | Tambah Kontak          |  |
| 🖂 Kontak     | Noma Lenglop *         |  |
| A Profil     | Marna Largkap          |  |
| 💮 Domain 🖂   | Telepon*               |  |
| 🖻 Falmar 🗸 🗸 | Enci *                 |  |
|              | emalginal.com          |  |
|              | Tipe *                 |  |
|              | - Plili- v             |  |

Pada bagian ini dapat mengisi nama lengkap, nomor telpon, email, dan tipe kontak berupa admin, pembayaran, teknikal, dan lainnya. Setelah selesai klik "simpan". Tambah kontak pun berhasil ditambahkan.

#### Edit dan Delete Kontak

Untuk melakukan edit dan delete kontak, langkah pertama masuk pada menu "kontak" seperti pada gambar dibawah ini:

| 🖨 Kominfo    | Konsak                      |                              |              |            |        | 4               |      |
|--------------|-----------------------------|------------------------------|--------------|------------|--------|-----------------|------|
| Deshboard    | Kontak                      |                              |              |            |        |                 |      |
| Montak       | Tambah Kontak               |                              |              |            |        |                 |      |
| 우 Profil     | Show 10 × entries           |                              |              |            | Search |                 |      |
| 🕀 Domain 🕓   | No 🙏 Nama                   | Emol                         | Telp         | i Tipe     |        | Aksi            |      |
| 📑 Faktur 🗸 🗸 | 1 Cisarua Admin             | cisarua-admin@gmail.com      | 0987654321   | Admin      | JI.    | 🕑 Edit 🍵 Delete |      |
|              | 2 Test Admin                | test.admin(@gmail.com        | 061234567890 | Admin      |        | 🕞 Edit 📋 Dalote |      |
|              | 3 Adm Payment               | adm.pay(@yopmail.com         |              | Pembayaran |        | 🕑 Edit 🍵 Defose |      |
|              | 4 Amin Samoso               | amin@eantceo.eo.ld           |              | Lainnya    |        | 🛛 Edit 🍵 Delete |      |
|              | 5 cisanio-teknikal          | cisarua-tekni kal @gmail.com | 8211234567   | Teknikal   |        | 🕑 Edit 🍵 Delete |      |
|              | Showing 1 to 5 of 5 entries |                              |              |            |        | Previous 7      | Nest |

Pada halaman diatas dapat melihat, nama, email, no telpon, tipe, dan aksi edit serta delete. Untuk melakukan Edit kontak klik tombol "Edit" pada menu aksi seperti pada kotak merah, lalu akan muncul halaman seperti pada gambar dibawah ini:

| 0 | Kominfo   |      | Kontak ). Edit Kontak    |                   |
|---|-----------|------|--------------------------|-------------------|
| â | Dashboard |      | Edit Kontak              |                   |
|   | Kontsk.   |      | Noma Lengkap *           |                   |
| ዳ | Profil    |      | Cisarua Admin            |                   |
| œ | Domain    | 90 - | Telepon *                |                   |
| ۵ | Faktur    |      | 0987654321               |                   |
|   |           |      | cisarue-ochrin@gmail.com |                   |
|   |           |      | Tipe *                   |                   |
|   |           |      | Admin                    | *                 |
|   |           |      |                          | Karribatii Simpan |
|   |           |      |                          |                   |

Lakukan perubahan yang akan dilakukan baik itu nama lengkap, telpon, email, ataupun tipe kontak. Setelah itu klik "simpan", maka edit kontak pun berhasil.

Selanjutnya untuk melakukan proses delete kontak. Langkah yang dapat dilakukan seperti pada langkah sebelumnya masuk pada menu "kontak" maka akan tampil halaman seperti pada gambar dibawah ini:

| 🕞 Kominfo    | Kontak                      |                            |              |            |        | ¢               |      |
|--------------|-----------------------------|----------------------------|--------------|------------|--------|-----------------|------|
| Dashboard    | Kontak                      |                            |              |            |        |                 |      |
| Kontak       | Tambah Kontak               |                            |              |            |        |                 |      |
| A Poli       | Show 10 v entries           |                            |              |            | Search |                 | -    |
| 💮 Domain 🛛 👻 | No + Nama                   | Emoli                      | Telp         | і Тіре     |        | Aksi            |      |
| 🕒 Faktur 🗸 🗸 | 1 Ciearus Admin             | cisarua-admin@gmail.com    | 0987654321   | Acimin     | G      | S Edit 🝵 Delete |      |
|              | 2 Test Admin                | test.admin(@gmail.com      | 061234557890 | Admin      | 1 6    | f Edit 👩 Dalote |      |
|              | 3 Adm Payment               | adm.pay@yopmail.com        |              | Pembayaran | G      | ; Edit 👩 Defete |      |
|              | 4 Artin Santoso             | amin@santceo.eo.id         |              | Lainnya    | E      | g Edit 😰 Delete |      |
|              | 5 cisana-teknikal           | cisarua-teknikal@gmail.com | 8211234567   | Teknikal   | 6      | f Edit 📋 Delete |      |
|              | Showing 1 to 5 of 5 entries |                            |              |            |        | Previous 1      | Next |

Pada halaman di atas jika ingin menghapus data kontak yang sudah dibuat klik "delete" pada kotak berwarna merah di menu aksi. Setelah di klik maka akan muncul pop up seperti pada gambar dibawa ini:

|                    | Show 10 v entries           | <i></i>          |               | Search:           |
|--------------------|-----------------------------|------------------|---------------|-------------------|
| Product            | No - Noma                   |                  | Telp : Tipe : | Alei              |
| 🕀 Email Template 🗸 | 1 Alternad Backnal Uluam    | (!)              | AGTIN         | G Eat g Odere     |
| C Kontuk           | 2 Test                      |                  | Admin         | ES Ear () Coltria |
| A bell             | Showing 1 to 2 of 2 entries | Anda yakin?      |               | Previous 1 Next   |
| 🕀 Damain 🧹         |                             | Ye, hapusi Batal |               |                   |
|                    |                             |                  |               |                   |

Akan muncul pop up peringatan "Anda yakin?" untuk menghapus kontak!. Selanjutnya klik "Ya, hapus!" Proses delete kontak pun berhasil dengan di tutup pop up seperti pada gambar dibawah ini:

| Product               | Show 10 - entries                         |                                   |                             | Search |                                             |       |
|-----------------------|-------------------------------------------|-----------------------------------|-----------------------------|--------|---------------------------------------------|-------|
| 💮 Ernel Templete 🔹    | No * Kara<br>1 Ahmed Bidrul Ukm<br>2 Test | $\checkmark$                      | Telp Tipe<br>Admin<br>Admin |        | Aksi<br>I Con (t) Doints<br>I Con (t) Docum |       |
| , Profi<br>⊕ Domain - | Showing 1 to 2 of 2 onthies               | Deleted!<br>Delete kontak success |                             |        | Previoue 1                                  | Dient |

#### Lihat dan Update Profil

Untuk melihat dan update profil pengguna, klik menu "profil" maka akan muncul halaman seperti pada gambar dibawah ini:

| <b>€</b> Kominfo    | Pengguna                            |                        |                          | 4 😑                 |
|---------------------|-------------------------------------|------------------------|--------------------------|---------------------|
| Dashboard           | Pengguna                            |                        |                          |                     |
| 유 Users             | admin1                              | Informasi Pengguna     |                          | (관 Update Informati |
| 유 Role Management   | -                                   |                        |                          |                     |
| Product             | .A. Informasi Pengguna              | Nama Lengkap<br>admint | Emeil<br>admin@gmail.com |                     |
| 💮 Ernali Template 🔍 | <ul> <li>Utah Kata Sandi</li> </ul> |                        |                          |                     |
| 🖾 Kontak            |                                     |                        |                          |                     |
| 은 Profil            |                                     |                        |                          |                     |
| 🕀 Domain 🖂 🚽        |                                     |                        |                          |                     |

Tampilan diatas merupakan halaman profil, untuk melihat informasi pengguna seperti nama lengkap dan email yang terdaftar. Jika ingin melakukan perubahaan langkah selanjutnya klik "upade informasi" seperti pada kotak merah diatas, maka akan muncul halaman seperti berikut:

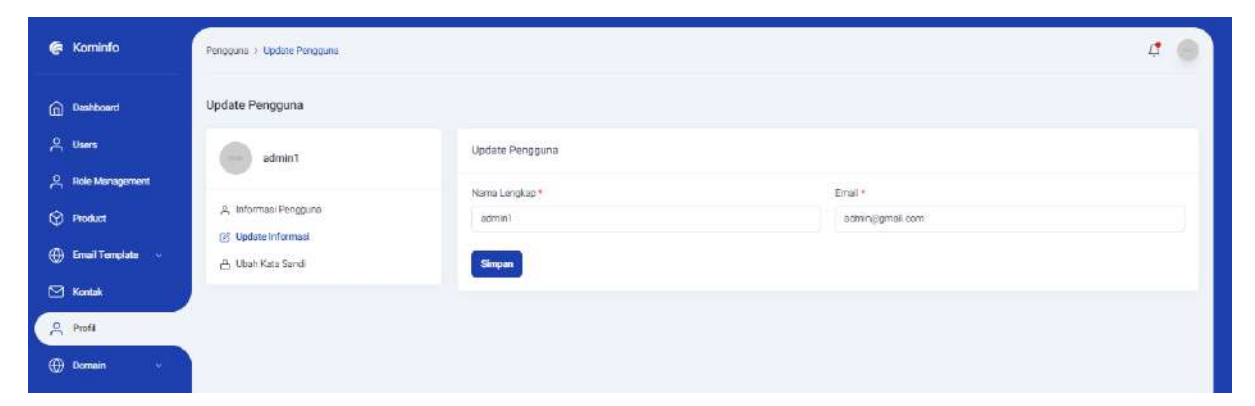

Pada menu update pengguna dapat melakukan perubahan nama lengkap dan email pengguna. Setelah selesai klik "simpan" maka update pengguna atau profil pun berhasil.

#### Ubah Kata Sandi Pengguna

Untuk mengubah kata sandi pengguna klik menu "profil" maka akan muncul halaman seperti pada gambar dibawah ini:

| 🕞 Kominfo          | Penguna               |                        |                           | 4 😑                  |
|--------------------|-----------------------|------------------------|---------------------------|----------------------|
| Dashboard          | Pengguna              |                        |                           |                      |
| 유 Users            | admin1                | Informasi Pengguna     |                           | (2) Update informati |
| 유 Role Management  | -                     |                        |                           |                      |
| Product            | A. Informasi Pengguna | Nama Lengkap<br>admint | Emeil<br>adminjögmall.com |                      |
| 💮 Email Template 🖂 | 🛆 Ubah Kata Sandi     |                        |                           |                      |
| 🖾 Kontak           |                       |                        |                           |                      |
| A Profil           |                       |                        |                           |                      |
| 🕀 Domain 🔍         |                       |                        |                           |                      |

Selanjutnya setelah tampil halama profil, klik "ubah kata sandi" seperti yang ditunjukkan pada kotak merah, maka akan tampil halaman seperti pada gambar dibawah ini:

| 🥐 Kominfo          | Penggune > Ubeh Kata Sandi |                              | 4 🔵 |
|--------------------|----------------------------|------------------------------|-----|
| Destriboard        | Ubah Kata Sandi            |                              |     |
| 옷 Users            | edmin1                     | Ubah Kata Sandi              |     |
| A Role Management  | -                          | Kats Sandi Lame *            |     |
| Product            | P, Informasi Pengguna      | Kata Sandi Lama              |     |
| 🕀 Email Template 🕠 | Update Informaci           | Kata Sandi Bara *            |     |
| 🗹 Kontak           |                            | Kara Sand Baru               |     |
| 은 Profil           |                            | Konfirmusi Kata Sandi Baru * |     |
| 🕀 Domein 🧹         |                            | Lihah Kata Sand              |     |

Setelah muncul halaman ubah kata sandi yang terdiri dari kata sandi lama, kata sandi baru, dan konfirmasi kata sandi baru seperti pada kotak merah. Setelah mengisi kolom tersebut selanjutnya klik "ubah kata sandi". Maka ubah kata sandi pun berhasil disimpan dan dapat di gunakkan saat login di aplikasi domain.go.id

#### Lihat Data Domain

Untuk lihat data domain klik menu "domain" pilih sub menu "semua domain" maka akan tampil halaman seperti pada gambar dibawah ini:

| 🕀 Domain 🔍 🗸                         | No * Nama Domain              | Tipe Aplikasi | Status Aolikasi     | Expired Date      | Aksi I               |
|--------------------------------------|-------------------------------|---------------|---------------------|-------------------|----------------------|
| — Semua Domoln<br>— Pandaftaran Nama | 1 amin.go.id                  | Registration  | Draft               |                   | Edt (c)              |
| Domain<br>— Change Owner             | 2 contigo id                  | Registration  | Creaft              |                   | Edit (3              |
| 🖹 Faktur 🔍                           | 3 beipas desa id              | Registration  | Verifikasi Dokumen  |                   | Detail $\Rightarrow$ |
|                                      | 4 semeru dess. Id             | Registration  | Verifikasi Dokumen  |                   | Detail ->            |
|                                      | 5 helloworid.go.id            | Registration  | Venfikasi Dokumen   |                   | Detail ->            |
|                                      | 6 demo golid                  | Registration  | Маниндру Реполнулии |                   | Detail $\rightarrow$ |
|                                      | 7 adesdisa golid              | Registration  | Deaft               |                   | Edit 🕑               |
|                                      | 8 acdadadasdasdd.go.k         | Registration  | (Aust)              | 20 Oktober 2023   | Detail ->            |
|                                      | 9 Opejeuh desa id             | Registration  | Death               |                   | Edit 🖂               |
|                                      | 10 sindangiaut.desa.id        | Registration  | Aser                | 30 September 2024 | Detail 🔶             |
|                                      | Showing 1 to 10 of 13 entries |               |                     |                   | Pravious 1 2 New     |

Tampilan yang disajikan pada sub menu "semua domain" terlihat seluruh nama domain yang dikelola, tipe aplikasi status domain yang di ajukan berupa "draft, verifikasi dokumen, menunggu pembayaran, dan aktif". Selain itu muncul pula "expired date" jika domain sudah aktif dan menu Aksi, dimana menu aksi terdiri dari 2 yaitu edit dan detail. Edit untuk status "draft" agar dapat dibuat kembali atau di perbaiki. Sedangkan untuk status verifikasi dan menunggu pembayaran menu aksi "detail" hanya untuk melihat data dan dokumen yang sudah diajukan.

### Lihat Detail Informasi Domain

Untuk melihat detail informasi domain yang sudah di ajukan, pada halaman data domain seperti pada gambar dibawah ini:

| 🕀 Domain 🔍                            | No 🏄 Nama Domain              | : Tipe Aplikasi : | Status Aplikasi        | Expired Date Aksi          |
|---------------------------------------|-------------------------------|-------------------|------------------------|----------------------------|
| - Semua Domoln<br>- Persterharan Nama | 1 amin.go.id                  | Registration      | Draft                  | Edti (?                    |
| - Change Owner                        | 2 cont.go.id                  | Registration      | Dnaft                  | Edit Ed                    |
| 🖹 Faktur 🔍                            | 3 belpas.desa.id              | Registration      | Verifikasi Dokumen     | Detait 🔿                   |
|                                       | 4 semerudess.id               | Registration      | Verifikasi Dokumen     | Detail ->                  |
|                                       | 5 helloworld.go.id            | Registration      | Verifikasi Dokumen     | Detail ->                  |
|                                       | 6 demoigaid                   | Registration      | Menunggii Pentibeyaran | Detail 🔶                   |
|                                       | 7 adesdisa golid              | Registration      | Draft                  | Edit (j                    |
|                                       | 8 asdadsdaeddedaedd go id     | Registration      | Ant                    | 20 Oktober 2023 Detail 🤿   |
|                                       | 9 cipejeuh desa id            | Registration      | Death                  | Edit (2)                   |
|                                       | 10 sindangiaut.desa.id        | Registration      | Astr                   | 30 September 2024 Detail + |
|                                       | Showing 1 to 10 of 13 entries |                   |                        | Previous 1 2 Next          |

Setelah muncul seperti pada gambar diatas selanjutnya klik "detail" pada salah satu domain seperti pada kotak warna merah. Setelah di klik maka akan muncul informasi seperti pada gambar dibawah ini:

| Deshboard        | Informasi Instans <mark>i belp</mark> as.desa.id |                    |                    |          |
|------------------|--------------------------------------------------|--------------------|--------------------|----------|
| 🖾 Kontak         | Status                                           | Informasi Instansi |                    |          |
| 유 Profil         | Status: Verifikas: Dokumen                       | Alama (Imanistal + | Densing) *         |          |
| 💮 Domain 🔍       |                                                  | dwo                | SUMATERA BARAT     | ~        |
| - Semun Domain   | Overview                                         |                    |                    |          |
| Pendaftaran Nama | El informaci Instanal                            | Telepon *          | Kota / Kabupaten * |          |
| Demain           | A Informati Domain                               | 09336644848383     | KAB. SOLOK         | ~        |
| - Change Owner   | Dokumen Persyaratan                              | Fac                | Kecamatan *        |          |
| 🖹 Faktur 🗸 🗸     |                                                  | 213223             | Lembang_bya        | ×        |
|                  |                                                  | diamet 1           |                    |          |
|                  |                                                  | AND TAX            | Desa / Keluranan * |          |
|                  |                                                  | Generation -       | Koto Lawen         | <u>×</u> |
|                  |                                                  |                    | Kode POS *         |          |
|                  |                                                  |                    | 22383              |          |
|                  |                                                  |                    |                    |          |
|                  |                                                  |                    |                    |          |
|                  |                                                  | Simpan             |                    |          |

Tampilan informasi instansi seperti pada gambar diatas.

Untuk melihat informasi domain klik pada kotak warna merah menu "informasi domain" maka akan muncul halaman seperti pada gambar dibawah ini:

| 🍖 Kominfo                    | Domain > Informasi Domain > bebos desa.ld |                         | đ                | 0 |
|------------------------------|-------------------------------------------|-------------------------|------------------|---|
| Dashboard                    | Informasi Domain belpas.desa.id           |                         |                  |   |
| 🗹 Kontak                     | Status                                    | Informasi Domain        |                  |   |
| 유 Profil                     | Stotus Vertfikasi Dokumen                 | Nama Domain             | Deskripsi Domain |   |
| 💮 Domain 🗸 🗸                 |                                           | beipas dess.id          |                  |   |
| - Semua Domain               | Overview                                  | Curaci<br>Relet 7 Tahun |                  |   |
| - Pendaftaran Nama<br>Domain | 🗩 Informasi Instansi                      | (2.desa.id Rp 110,000)  |                  |   |
| - Change Owner               | Informasi Domain                          |                         |                  |   |
| 🖹 Fakur 🔹                    | Dickumen Persyalatan                      |                         |                  |   |

Tampilan informasi domain berupa nama domain, durasi, dan deskripsi. Selanjutnya untuk melihat dokumen persyaratan yang sudah diajukan klik menu "dokumen persyaratan" yang ditunjukkan kotak merah. Maka akan tampil halaman seperti pada gambar dibawah ini:

| Kominfo                      | Domain + Dokumen Persyaratan Domain + be | ipos desa.id                     |                   | 4 🔘 |
|------------------------------|------------------------------------------|----------------------------------|-------------------|-----|
| Deshboard                    | Dokumen Persyaratan Domain belpa         | s.desa.id                        |                   |     |
| 🗹 Kontak                     | Stotus                                   | Dokumen Persyaratan Domain       |                   |     |
| 은 Profil                     | Status: Verfikasi Dokumen                | Surat Permohonan                 | SK Kepala Desa    |     |
| 🕀 Domain 🗸                   | 17 million and 10                        | es présidere au resultent décale |                   |     |
| — Semua Domein               | Overview                                 | Surat Permohonan                 | SK Perangkat Dres |     |
| - Pendaftaran Nama<br>Domein | 🕑 informes Instanci                      |                                  |                   |     |
| - Change Dwiner              | Informasi Domain                         |                                  |                   |     |
| 🔓 Faktur 🗸 🗸                 | Dokumen Persyaretan                      |                                  |                   |     |

Akan muncul tampilan berupa dokumen persyaratan yang sudah diajukan.

Proses lihat detail data domain yang sudah diajukkan pun selesai.

#### Edit dan Pengajuan Kembali Draft Domain

Untuk melakukan edit dan pengajuan kembali domain yang berstatus draft klik pada "semua domain", maka akan muncul halaman seperti pada gambar dibawah ini:

| le Kominfo                   | Domain            |                |                    |              | 4 😑        |
|------------------------------|-------------------|----------------|--------------------|--------------|------------|
| Dashboard                    | Domain            |                |                    |              |            |
| 🖾 Kontak                     | Dafter Domain     |                |                    |              |            |
| 옷 Phofi                      | Show 10 v entries |                |                    | Search       |            |
| 🕀 Domain 🗸                   | No * Nama Domain  | Tipe Aplikasi  | Status Aplikasi    | Expired Date | Aksi       |
| — Serrus Domain              | 1 emin.oc.id.     | Dividention "  | Death              |              | Ever CA    |
| — Penduftaran Nama<br>Domain | 1 MILLING         | The ground out | i di China da l    |              | - 400 C.J. |
| — Change Owner               | 2 contgoid        | Registration   | Draft              |              | Edit (g    |
| 🗎 Faktur 🔹                   | 3 beipas dess id  | Registration   | Verifikasi Dokumen |              | Detail +   |
|                              | 4 semenudesaud    | Registration   | Verifikasi Dokumen |              | Detail +   |

Selanjutnya klik "edit" pada domain yang berstatus "draft" seperti pada kotak merah diatas, maka akan tampil halaman seperti pada gambar dibawah ini:

| S Profil                     | 0                       | 2                  | 3                               | 4                   | 5         |
|------------------------------|-------------------------|--------------------|---------------------------------|---------------------|-----------|
| 💮 Domain 🗸 🗸                 | Cari Nama Domain        | Informasi Instansi | Informasi Domain                | Dokumen Perayaratan | Pratinjau |
| — Semue Domein               |                         |                    |                                 |                     |           |
| — Pendaftaran Nama<br>Domain |                         |                    | Informasi Instansi              |                     |           |
| - Change Owner               | Nama Organisasi *       |                    | Provinsi *                      |                     |           |
| B take                       | CV Dua Satu Lima        |                    | SUMATERA L                      | ITARA               | ~         |
|                              | Kiaeifikaei Inetangi *  |                    | Kota / Kabupat                  | an "                |           |
|                              | KEMENTERIAN             |                    | × KAB. TAPANI                   | JLI UTARA           | ×         |
|                              | Nama Instansi *         |                    | Kecamatan *                     |                     |           |
|                              | Kementerian Luar Negeri |                    | <ul> <li>✓ Sipcholon</li> </ul> |                     | (Q))      |
|                              | Telepon*                |                    | Desa / Kelurah                  | in t                |           |
|                              | 021754123               |                    | Simanungkal                     | t                   | ~         |
|                              | Fax                     |                    | Kode POS *                      |                     |           |
|                              | Fox                     |                    | 123456                          |                     |           |
|                              | Alamat *                |                    |                                 |                     |           |
|                              | JI. Tekukur 10          |                    |                                 |                     |           |

Setelah muncul halaman seperti pada gambar diatas selesaikan setiap proses tahapan pendaftaran, klik "selanjutnya" maka akan muncul halaman seperti pada gambar dibawah ini: Manual Book Aplikasi Domain.go.id

| 🖉 Kominfo                    | Domain > Deftar Nama Domain 1 amin.go.id |                    |                       |                     | Ę.                      |
|------------------------------|------------------------------------------|--------------------|-----------------------|---------------------|-------------------------|
| Dashboard                    | Daftar Nama Domain amin.go.id            |                    |                       |                     |                         |
| 🖻 Kontak                     |                                          |                    |                       |                     |                         |
| 우 Piofil                     |                                          | 0                  | 0                     |                     | 5                       |
| 🕀 Damain 🖂                   | Cari Nama Domain                         | Informael Instansi | Informasi Domain      | Dokumen Persyaratan | Pratinjau               |
| — Sernua Dornain             |                                          |                    |                       |                     |                         |
| — Pendaftaran Nama<br>Domain |                                          |                    | Informasi Nama Domain |                     |                         |
| Chonge Owner                 | Durasi *                                 |                    | Deskripsi Domai       | n                   |                         |
| 🖹 Faktur 🖂                   | 2 Tahun (Rp 100,000)                     |                    | 🗸 🛛 Deskripti Dum     | ND INF              |                         |
|                              |                                          |                    |                       |                     |                         |
|                              |                                          |                    |                       |                     | Satashurmya Salanjutnya |

Pilih duruasi dan deskripsi domain yang diajukan. Setelah itu klik "selanjutnya" maka akan muncul halaman tahap ke 4 seperti pada gambar dibawah ini:

| 🥐 Kominfo                    | Domain > Duttar Nama Domain > amin.go.id                                                    | ¢ 🕤         |
|------------------------------|---------------------------------------------------------------------------------------------|-------------|
| Dashboard                    | Daftar Nama Domain amin.go.id                                                               |             |
| 🖂 Kontek                     |                                                                                             |             |
| A Profil                     |                                                                                             |             |
| 💮 Domain 🗸 👻                 | Carl Nama Domain Informasi Instansi Informasi Domain Dokumen Persyaratan Pratinj            | 911         |
| — Senua Domain               |                                                                                             |             |
| — Pendaftaran Nama<br>Domain | Dokumen Persyaratan Domain                                                                  |             |
| — Change Owner               | Kartu Pegsivisi * Suast Permohonan *                                                        |             |
| 🖹 Faktur 🕓                   | CHOOSE FLE<br>Skrat Kuasa * Piraturan disara pertilantukan instansi / Layanan / Keguatan *  |             |
|                              | CHOOSE FILE                                                                                 |             |
|                              | Surat Keterangan Leyanan Publik                                                             |             |
|                              | CHOOSE FILE                                                                                 |             |
|                              | * Semua Dokumen yang dianggah harus format png, jog, atau pdf. (MOX, 1024KB setap Dokumen). |             |
|                              | Sebeiurmyo                                                                                  | Selanjutnya |

Pada tahap ini upload seluruh dokumen dengan benar sesuai dengan ketentuan yang diminta. Kartu pegawai, surat kuasa, surat keterangan layanan publik, surat permohonan, dan peraturan. Setelah di upload seluruhnya klik "selanjutnya" maka akan tampil halaman seperti pada gambar dibawah ini:

| adobcard Daft           | ar Nama Domain                       |                                                                          |                                    |                                                            |
|-------------------------|--------------------------------------|--------------------------------------------------------------------------|------------------------------------|------------------------------------------------------------|
| ertak                   |                                      |                                                                          |                                    |                                                            |
|                         |                                      |                                                                          |                                    |                                                            |
|                         | 0                                    | 0                                                                        | 0 0                                | • • •                                                      |
| rnain 🗢                 | Carl Nama Domain                     | Informasi Instansi Informa:                                              | si Domain Dokumen Pe               | rsyaratan Pratinjau                                        |
| eniis Domski.           |                                      |                                                                          |                                    |                                                            |
| mostiarun Nema<br>miait |                                      | Pratinjau Pendaft                                                        | aran Nama Domain                   |                                                            |
| anafer Nerrie Domess    | Informasi Instansi                   |                                                                          |                                    |                                                            |
|                         | Nama Organicaci                      | Sekertarist Clipdong                                                     | Kode POS                           | 16423                                                      |
|                         | Klastifik asi Instanal               | KELURAHAN/DESA                                                           | Alamat                             | JI Cilodong 12                                             |
|                         | Nama Instanci                        | Gibinung                                                                 | Kartu kientitas PiC (KTF)          | 231012140003-sv_ahmad_badral -1pdf                         |
|                         | Telepon                              | 081337440831                                                             | Kartu Tanda Kepegawaian PIC        |                                                            |
|                         | Fax                                  |                                                                          | Surat Penunjukkan                  |                                                            |
|                         | Provinsi                             | JAWA BARAT                                                               |                                    |                                                            |
|                         | Kota / Kabupaten                     | KAB. EOGOR                                                               |                                    |                                                            |
|                         | Kecamatan                            | Cibinong                                                                 |                                    |                                                            |
|                         | Desa / Keluinhon                     | Cibinong                                                                 |                                    |                                                            |
|                         | Informesi Domain                     |                                                                          |                                    |                                                            |
|                         | Name Domain                          | cilodorg, desa id                                                        | Geokripai Domain                   | Domain Desa Cândong                                        |
|                         | Durasi                               | Paket 1 tahun<br>(1 Tahun Br. 55030)                                     | Nome Server 1                      | Imalogi.com                                                |
|                         | Kontak Registrant                    | Ukan                                                                     | Nome Server 2                      |                                                            |
|                         | Kontak Admin                         | Kentak admiri                                                            | Name Server 3                      |                                                            |
|                         | Kontuk Pernbayaran                   | Admin                                                                    | Name Server 4                      |                                                            |
|                         | Kontuk Tekrikal                      | Admin kontak                                                             | rearrie od 1785 D                  |                                                            |
|                         | Dokumen Persyaratan                  |                                                                          |                                    |                                                            |
|                         |                                      |                                                                          | 8                                  |                                                            |
|                         | Domain Go Id - 8 Sep 202             | 923 09 04 - Und Rapat Evaluasi Pengembangan Aplikasi Domain<br>3 pdf.pdf | aurar keterangan Layanan Publik    | 231012140601-2023-10-12-ZAP-Report1-pdf                    |
|                         | Surat Penunjukan Pejabat Nama Domain | 231012140601-2556-7073-3-PB.pdf                                          | Kartu Kepegawaian Instanai 2310121 | 40601-Und UAT Aplikasi Domain Gold - 13 Okt 2023.pdf -1pdf |
|                         | 10                                   |                                                                          |                                    | Stheiuman                                                  |

Setelah muncul halaman pratinjau, langkah selanjutnya untuk pengajuan kembali klik "submit". Maka proses edit dan pengajuan kembali status domain berupa "draft" selesai.

### Manage Domain

Untuk melakukan mange domain, langkah pertama klik menu "Semua Domain" seperti pada gambar dibawah ini:

| 0    | 10.0                                       | 300// 10     | · enuires           |               |                      | oca             | 914)<br> |                      |      |
|------|--------------------------------------------|--------------|---------------------|---------------|----------------------|-----------------|----------|----------------------|------|
|      | Domain ~                                   | No *         | Nama Domain         | Tipe Aplikasi | Status Aplikasi      | Expired Date    |          | Aksi                 |      |
| U. J | Semua Domain<br>Pendaftaran Nama<br>Domain | ť.           | amin.go.id          | Registration  | Draft                |                 |          | Edit 🖻               |      |
| -    | Change Owner                               | 2            | amin.go.ld          | Registration  | Draft                |                 |          | Edit 😥               |      |
| 6    | Faktur v                                   | 30           | cont.go.id          | Registration  | Draft                |                 |          | Edit 🕑               |      |
|      |                                            | 4            | belpas dosa id      | Registration  | Verlfikasi Dokumen   |                 |          | Detail ->            |      |
|      |                                            | 5            | semeru desa id      | Registration  | Verlfikasi Dokumen   |                 |          | Detail $\rightarrow$ |      |
|      |                                            | 5            | heiloworld.gc.ld    | Registration  | Vertfiksel Dokumen   |                 |          | Detail 🔿             |      |
|      |                                            | 7            | demo.go.id          | Registration  | Menangga Perntanyaan |                 |          | Detail ->            |      |
|      |                                            | в            | adaadaa go.id       | Registration  | Dreft                |                 | 10       | Edit 🖂               |      |
|      |                                            | 9            | sedededesdeedd gold | Registration  | Abut                 | 20 Oktober 2023 |          | Detsil ->            |      |
|      |                                            | 210          | cipejeuh dese id    | Registration  | Draft                |                 |          | Edit 🕑               |      |
|      |                                            | Showing 1 to | 10 of 14 entries    |               |                      |                 | Previous | 1 2 N                | lext |

Selanjutnya klik "detail" seperti pada kotak merah diatas, pada bagian status domain aktif, maka akan muncul halaman seperti pada gambar dibawah ini:

| 🔗 Kominfo                                                    | Domain + Informasi Instansi + sindanglaut.desa                    | aid                    |                    | 4 0      |
|--------------------------------------------------------------|-------------------------------------------------------------------|------------------------|--------------------|----------|
| Dashboard                                                    | Informasi Instansi sindanglaut.desa.id                            | i                      |                    |          |
| 🖂 Kontek                                                     | Status                                                            | Informasi Instansi     |                    |          |
| A Hodi                                                       | Status: Aler                                                      | Name Organisasi *      | Provins)*          |          |
| 🕀 Domoin 👻                                                   | expired Late: 30 september 2024                                   | acmple name organisasi | JAWA BARAT         | <u> </u> |
| <ul> <li>— Serma Domain</li> <li>Pendaftaran Nama</li> </ul> | Overview                                                          | Telepon *              | Kote / Kabupaten * |          |
| Domain                                                       | 🖻 Informesi Instansi                                              | 083873037477           | KAB. CIREBON       | ÷        |
| - Diange Owner                                               | <ul> <li>Informasi Domain</li> <li>Dokumen Persyaratan</li> </ul> | F2K                    | Kecomatan *        |          |
|                                                              | 🛱 Faktur                                                          | 08:0                   | Lemahabang         | ~        |
|                                                              | () Manage                                                         | Alamat *               | Desa / Kelurahan + |          |
|                                                              |                                                                   | JL jendral             | Sindangfaut        | ~        |
|                                                              |                                                                   |                        | Kode POS *         |          |
|                                                              |                                                                   |                        | 15417              |          |
|                                                              |                                                                   |                        |                    |          |
|                                                              |                                                                   | Simpon                 |                    |          |

Pada bagian informasi instansi ini, registran dapat mengupdate informasi instansi pada kotak berwarna merah. Apa bila ada yang dirubah, maka selanjutnya klik "simpan". Maka upade informasi instansi selesai dirubah.

Selanjutnya untuk melakukan manage domain dapat meng klik "manage" pada halaman dibawah ini:

| 🍘 Kominfo                                      | Domain > Informasi Instanci > sindanglaut.desa                             | lid                                          |                                   | ¢ 🔵 |
|------------------------------------------------|----------------------------------------------------------------------------|----------------------------------------------|-----------------------------------|-----|
| n Dashboard                                    | Informasi Instansi sindanglaut.desa.id                                     | r                                            |                                   |     |
| 🖂 Kontek                                       | Status                                                                     | Informasi Instansi                           |                                   |     |
| A Profil                                       | Status: Alex<br>Explined Date : 30 September 2024                          | Nomo Organisasi *<br>.asmpie nama organisasi | Provinsi *<br>JAWA BARAT          |     |
| — Semai Domain<br>— Pendafusian Nama<br>Domsin | Overview                                                                   | Telepon *                                    | Kote / Kabupaten *                |     |
| - Change Owner                                 | Informasi Instansi Informasi Domain Informasi Domain Informasi Persyaratan | Fax                                          | Kecomatan *                       |     |
| E) roma                                        | <ul> <li>Faktur</li> <li>Manage</li> </ul>                                 | 0ho                                          | Lemahobeng                        | ×   |
|                                                |                                                                            | Alamat *                                     | Dess / Kelurahan *<br>Sindanglaut | ~   |
|                                                |                                                                            |                                              | Kode POS +<br>15417               |     |
|                                                |                                                                            | Simpon                                       |                                   |     |

Setelah di klik "manage" maka akan muncul halaman seperti pada gambar dibawah ini:

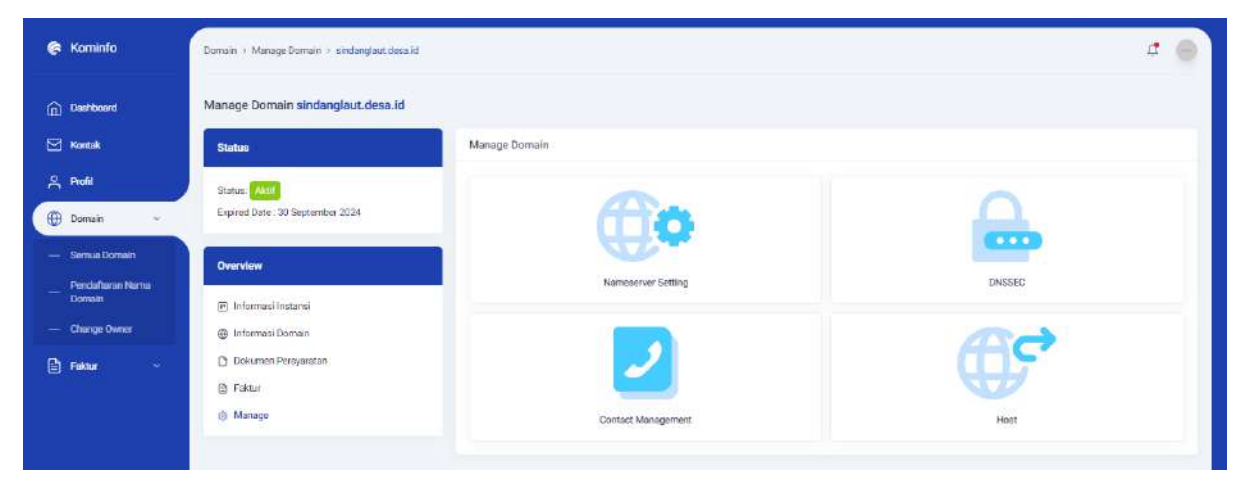

Pada bagian ini registran dapat mengatur nameserver, contact management, DNSSEC, dan Host.

Untuk mengatur Nemeserver setting dengan cara klik "nameserver setting", maka akan tampil pop up seperti pada gambar dibawah ini:

| 😤 Kominfo                    | Deviate + Manage Destraits + alectangian descuit | 2                                                                     |        | 4 8    |
|------------------------------|--------------------------------------------------|-----------------------------------------------------------------------|--------|--------|
|                              |                                                  | Nameserver Setting                                                    | ×      |        |
| Dashboard                    | Manage Domain sindanglaut.desa.id                | Anda depat mengubah ke mana domain Anda mengarah. Perlu diketahul bah | bwa    |        |
| 🖾 Kenteli                    | - Stietus                                        | perubahan dapat memerlukan waktu hingga 24 jani untuk diterapkan.     | (1).M. |        |
| 유 Rola                       | and the                                          | Namesarver limologi.com                                               |        |        |
| 🕀 Esmain —                   | Explosition 30 September 2021                    | Nameserver Nameserver                                                 |        |        |
| - Secondarios                | Overview                                         | Tambah Nameserver                                                     |        |        |
| Perstaftaren Norma<br>Domain | P-Internationani                                 |                                                                       | Simpan | DNSSEE |
| Change Deeser                | 🕞 Informaci Doman                                |                                                                       |        | 000    |
| 📄 Falmer 🖂 🚽                 | S Dokumen Parspendan                             |                                                                       |        | COS.   |
|                              | E Fakur                                          |                                                                       |        |        |
|                              | Hi Manado                                        | Contact Management                                                    |        | Heat   |
|                              |                                                  |                                                                       |        |        |
|                              |                                                  |                                                                       |        |        |

Setelah muncul pop up seperti pada gambar diatas, registran dapat mengisikan nameservernya serta dapat menambahkan name server pula dengan cara klik tambah name server maka akan muncul kolom penambahan nameserver seperti pada tanda panah merah. Setelah selesai klik "simpan". Name server berhasil tambahkan.

Selanjutnya untuk mengatur contact management, klik "contact management" pada gambar dibawah ini:

| 😪 Kominfo      | Domain + Manage Domain + sindang/aut.desa.id                           |                           | ₫ ⊜ |
|----------------|------------------------------------------------------------------------|---------------------------|-----|
| Deshboard      | Manage Domain sindanglaut.desa.id                                      |                           |     |
| 🖂 Kontsk       | Statue                                                                 | Manage Domain             |     |
| Profit         | Status: Akad<br>Expired Date: 30 September 2024                        |                           |     |
| - Semua Domain | Overvlew                                                               | Nameserver Setting DNSSEC |     |
| - Change Owner | 🕑 Informasi Instansi<br>@ Informasi Domain                             |                           | _   |
| 🗈 Fadaar 🗸 🗸   | <ul> <li>Dokumen Persyantan</li> <li>Faktur</li> <li>Manago</li> </ul> | Contact Management Heat   |     |

Setelah di klik bafian contact management maka akan muncul pop up seperti pada gambar dibawah ini:

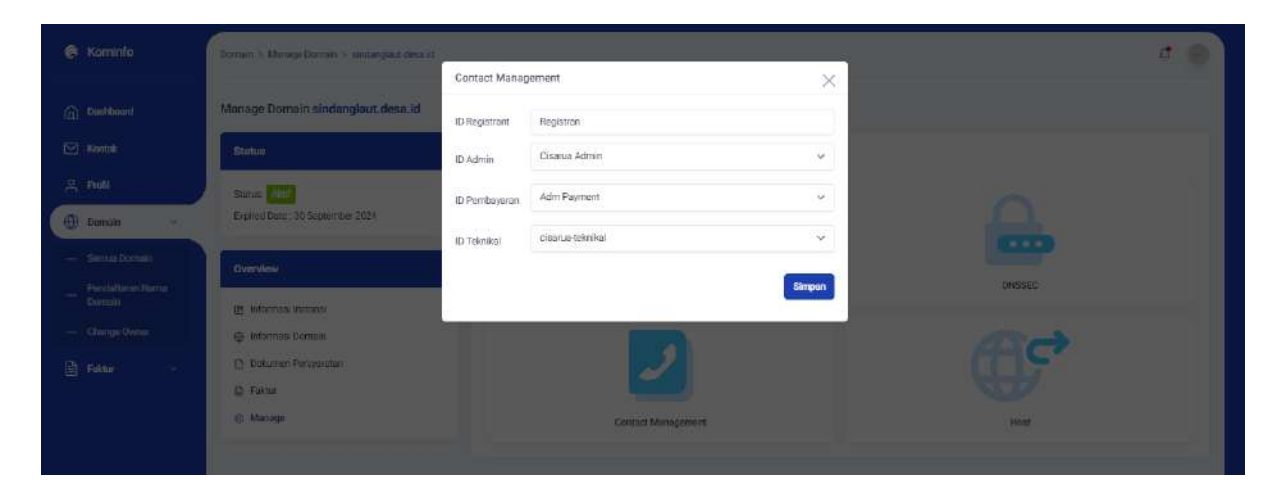

Setelah muncul pop up seperti pada gambar diatas, selanjutnya isikan id registran, id admin, id pembayaran, dan id teknikal. Nama-nama dari setiap id tersebut muncul saat dibuat pada menu "kontak" yang sudah di jelaskan pada bagian "Lihat dan Tambah Kontak". Setelah memilih ID tersebut, selanjutnya klik "simpan". Maka proses penambahan contact management pun selesai.

Selanjutnya untuk mengatur DNSSEC, registran dapat mengklik menu "DNSSEC" pada gambar dibawah ini:

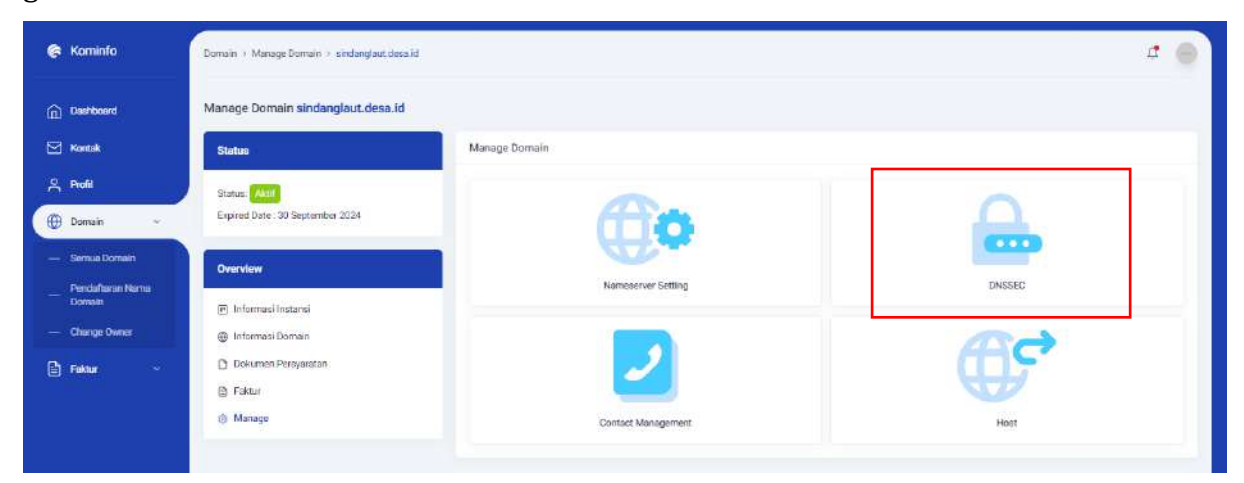

Setelah meng klik "DNSSEC" maka akan muncul pop up seperti pada gambar dibawah ini:

Manual Book Aplikasi Domain.go.id

| AND AND ALL AND AND AND AND AND AND AND AND AND AND | Antional Processing Connector | DNSSec Setting | 9<br>J           |         |                |    | ×    |          | 4 |
|-----------------------------------------------------|-------------------------------|----------------|------------------|---------|----------------|----|------|----------|---|
|                                                     | Manage Domain sinds           |                |                  |         |                |    |      |          |   |
|                                                     | Stotus                        | ONSSec 1       | Key7ag           |         | 2              | v  |      |          |   |
|                                                     | Statust 1775                  |                | 2                | a a     | Digent         |    | - 1  |          |   |
| 🕀 Domoin 🤟                                          | Excited Date, 30 Sectors      | DNSSec 2       | Nay7aq           |         | Pilih Algoritm | ×  | - 1  |          |   |
|                                                     | Overview                      |                | Pith DigestType  | <u></u> | Digent         |    | - 1  |          |   |
|                                                     | B internal mones              |                | Dish Dispectives |         |                | _  |      | DMESSEED |   |
|                                                     | 🕘 Informasi Domain            |                | L.2.             | 4.      |                | 51 | mpen | aset.    |   |
|                                                     | D Bohanan Pernanata           |                |                  |         |                |    |      | a a ber  |   |
|                                                     | 🖹 Falma                       |                |                  |         |                |    |      |          |   |
|                                                     | WAY KARANASIS                 |                |                  |         |                |    |      |          |   |

Setelah muncul pop up seperti pada gambar diatas, silahkan untuk isi DNSSec dengan mengisikan keytag, pilih algoritm, dan pilih tipe digest. Setelah itu klik simpan. Maka proses penambahan DNSSec selesai.

Selanjutnya untuk menambahkan Host, dengan cara klik menu "Host", seperti pada gambar dibawah ini:

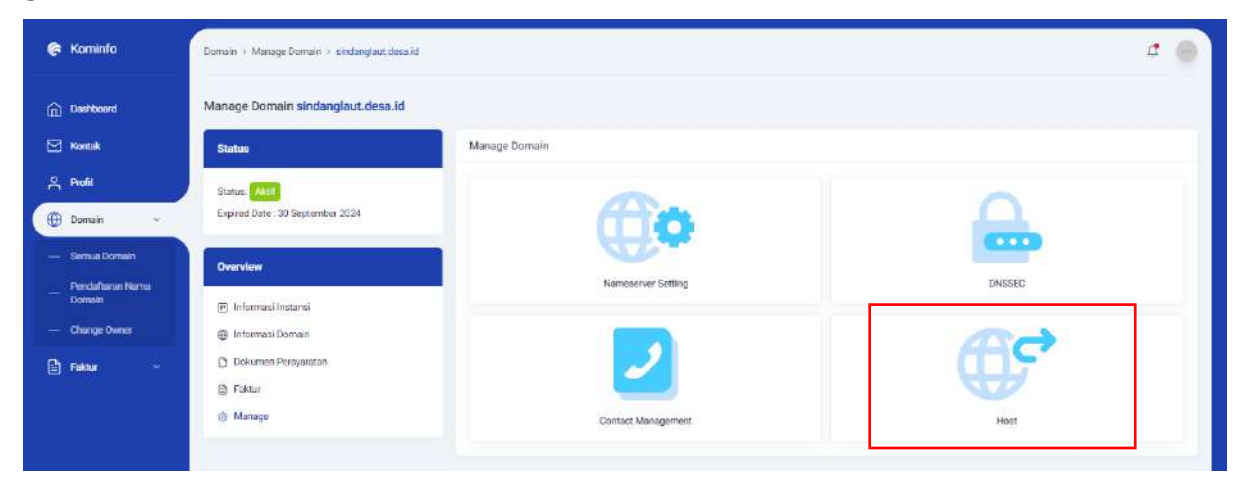

Setelah meng klik host, maka akan muncul halaman seperti pada gambar dibawah ini:

Manual Book Aplikasi Domain.go.id

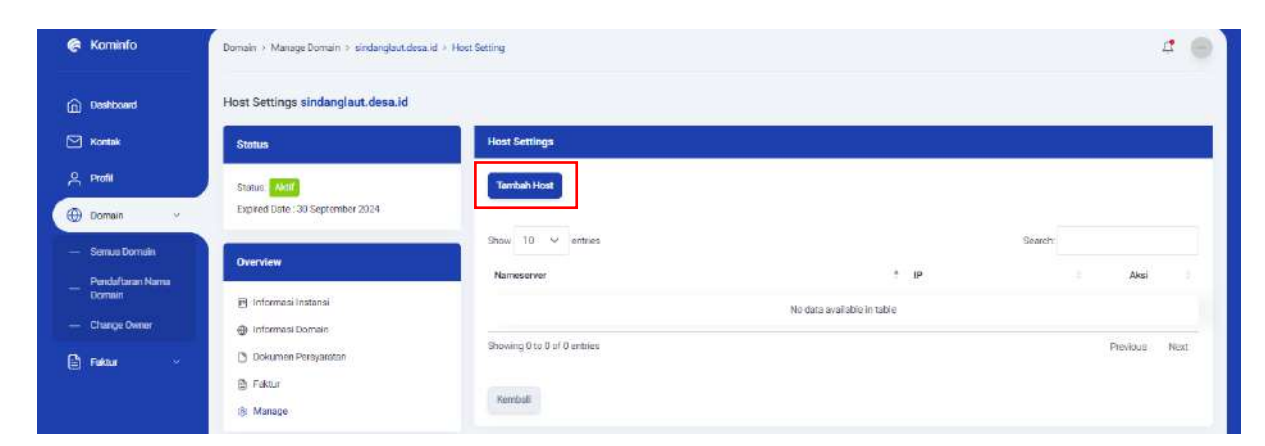

Setelah muncul halaman Host Setting, selanjutnya registran dapat meng klik "tambah host", maka akan muncul halaman seperti pada gambar dibawah ini:

| lost Settings sindanglaut.desa.id                          |                                          |                     |     |                       |
|------------------------------------------------------------|------------------------------------------|---------------------|-----|-----------------------|
| Status                                                     | Host Settings                            |                     |     |                       |
| Startus: Aktif<br>Expired Date: 30 September 2024          | Host Name *<br>Contributes1              | sindangiaut desa id | IP+ |                       |
| Overview                                                   | * Wajib di si/dipilih/tidak boleh kosong | 9                   |     | Kombali <b>Simpan</b> |
| Informasi Instansi Informasi Domain Defense Persuaratan    |                                          |                     |     |                       |
| <ul> <li>Postur</li> <li>Foktur</li> <li>Manage</li> </ul> |                                          |                     |     |                       |

Mengisi host name dan IP address setelah di isikan semuanya selanjutnya klik "simpan". Maka penambahan host name (privet nameserver) berhasil.

Begitulah cara untuk mengoperasikan menu manage domain.

#### Lihat Faktur (Invoice)

Untuk melihat faktur (invoice) dapat meng klik menu "faktur" pada halaman dibawah ini:

| Kominfo                             | Faktur                                 |                               |                                        | ¢ 🔵             |
|-------------------------------------|----------------------------------------|-------------------------------|----------------------------------------|-----------------|
| Daetboard                           | Faktur                                 |                               |                                        |                 |
| 🖾 Kontak                            | Show 10 🛩 entries                      |                               |                                        | Search:         |
| 은 Profil                            | NG * Faktur : Nama Domain              | 🗧 Tipe Faktur 💠 Tahun 🗧 Harga | Tanggal Taransaksi Tanggal Jatuh Tempo | Status Aksi     |
| 🕀 Domain 💡                          | 1 .8004-9007 asdadadasdasdd.go.k       | d Registration 1 Year 55000   | 30 September 2023 01 Oktober 2023      | Second          |
| 🖹 Faktur 🗸 🗸                        | 2 <u>AINV-0005</u> sindanglaut desa.id | Registration 1 Vear 55000     | 24 September 2023 25 September 2023    | Secons          |
| — Belum Dibayer                     | 3 #INV-0004 Emaloci-4.go.id            | Registration 1 Year 55000     | 19 Sectember 2023 20 Sectember 2023    | Ducket O        |
| <ul> <li>Pending Approve</li> </ul> |                                        |                               |                                        |                 |
| - Success                           | Showing 1 to 3 of 3 entries            |                               |                                        | Previous 1 Next |
| — Suspend                           |                                        |                               |                                        |                 |
| — Dibotalkarı                       |                                        |                               |                                        |                 |
|                                     |                                        |                               |                                        |                 |

Pada bagian lihat faktur ini dapat melihat faktur yang belum dibayar, pending, sukses, suspend, dan dibatalkan. Untuk contoh diatas yang di tampilkan berupa faktur dengan status sukses dapat di lihat secara list data, untuk melihat detail klik pada menu aksi tombol "mata" yang ada di kotak merah, maka akan muncul halaman seperti pada gambar dibawah ini:

| Doahboard                           | INVOICE                                                                                                   |                |         | Success         |
|-------------------------------------|----------------------------------------------------------------------------------------------------|----------------|---------|-----------------|
| Montak                              | IN1-0005                                                                                                  |                |         |                 |
|                                     | Tanggal Terbit: 24 September 2023                                                                         |                |         |                 |
| Profil                              | ranggal expired: 25 September 2023                                                                        |                |         |                 |
| 🕀 Domein 🖂                          |                                                                                                    |                |         |                 |
| D                                   | Instansi                                                                                                  |                |         | Payment to      |
| 🔄 Faktor 🗸                          | Sindanglaut                                                                                               |                |         | Pandi           |
| - Belum Olbever                     | registran (bgisnada.com                                                                                   |                | he      | lpdesk@pandi.id |
|                                     | JL jendrol<br>Svetenske Lensebelsen KAD (NEDON) JAMA DARAT                                                |                | *       | 528118805530    |
| <ul> <li>Pending Approve</li> </ul> | Simangalar, Lamanskarg, Neb. Lancton, Levie, Gener                                                        |                |         |                 |
| — Success                           |                                                                                                    |                |         |                 |
| - Surpend                           | Nama Domain                                                                                               | Jenis Aplikasi | Durasi  | Harga           |
|                                     | sindanglaut.desa.id                                                                                       | Registration   | 1 Tahun | 55,000          |
| see unitation                       |                                                                                                    |                |         |                 |
|                                     | Molen mannantumkan Nome Inusia nada past malabukan namhataran                                             |                |         | Total           |
|                                     | Silahkan lakukan pembayaran melalui transfer ke rekening di bawah ini                                     |                |         | RP 55 000       |
|                                     | Pandi - Pengelola Nama Domain Internet Indonesia                                                          |                |         |                 |
|                                     | Bank BCA KCU Sudirman                                                                                     |                |         |                 |
|                                     | Jalan Jendral Sudiman Nav 22-23, Jakara Indonesia<br>Account Number 035005663<br>SWIFT CODE BC/, EDVAIDUA |                |         |                 |
|                                     | Bank Mandiri KC Jakarta                                                                                   |                |         |                 |
|                                     | Wisma Indosemen JL, Jend. Suctiman Kav. 70-71 Jakarta 12910.<br>Account Number: 122.0004848.647           |                |         |                 |

Berikut tampilan detail terkait faktur (invoice) domain yang dipesan. Melihat faktur (invoice) pun selesai.

#### Change Owner

Untuk melakukan change owner atau mengambil alih domain yang sudah existing. Berikut langkahnya, pertama dengan akun baru yang sudah di daftarkan seperti pada langkah pendaftaran user registran. Setelah itu login menggunakan akun tersebut dan klik menu "domain", pilih sub menu "Change Owner" atau "transfer domain", seperti pada gambar dibawah ini:

| i Kominfo                    | Domain ) Transfer Domain    |                     |                            |        | ¢ 🔘        |
|------------------------------|-----------------------------|---------------------|----------------------------|--------|------------|
| Dashboard                    | Transfer Domain             |                     |                            |        |            |
| 🖂 Kontak                     | Pungajuan Transfer Domain   |                     |                            |        |            |
| 옷 Pull                       | Show 10 v entries           |                     |                            | Search |            |
| 🕀 Domain 🤟                   | No * Nama Domain            | Tanggal Pengajuan   | <ul> <li>Status</li> </ul> | : Ak   | a (18)     |
| — Semua Domain               | t tes-2.go.ld               | 30-09-2023 14:44.28 | disetujul                  |        |            |
| - Pendaftaran Nama<br>Domain | 2 ascladsdastlasdil golid   | 01-10-2023 02:35:53 | disintujui                 |        |            |
| - Change Owner               | 3 dbyedb.desa.id            | 16-10-2023 16:57:55 | pending document           | BV     | ew         |
| 🖹 Faktur 🔸                   | 4 testing.go.id             | 22-10-2023 15:59:26 | pending document           | BV     | ew         |
|                              | Showing 1 to 4 of 4 entries |                     |                            | Previo | rus 1 Next |

Setelah muncul halaman seperti pada gambar diatas selanjutnya klik "pengajuan transfer domain" pada kotak merah, maka akan muncul halaman seperti pada gambar dibawah ini:

| n Kominfo                    | Domain () - Transfer Bomain () - Pengajuan Transfer Bomain                                                                                                    |             | đ 😑            |
|------------------------------|----------------------------------------------------------------------------------------------------|-------------|----------------|
| Dashboard                    | Pengajuan Transfer Domain                                                                                                    |             |                |
| 🖂 Kontak                     | Masukan informasi nama domain yang ingin anda transfer.                                                                                                    |             |                |
| 옷 Piofil                     | Pastikan nama domein dijinkan untuk ditransfer sebelum mengimikan permintaan transfer.<br>- Status Domein tidak dalam Transfer Prohibited.                                                                                         |             |                |
| 🕀 Domain 👒                   | <ul> <li>Perkes spaksh kode autemikais (auth code) cesusi</li> <li>Suciah makwais 60 tuai stau lebit sajak pendafisran omain atau teerakhir transfer domain</li> <li>Masih tersisia 10 hari sabérum tanggal kadaluarsa.</li> </ul> |             |                |
| — Semus Domain               |                                                                                                    |             |                |
| - Pendaftaran Nama<br>Domain | Nama Domain                                                                                                    | Zond        |                |
| - Change Owner               | Controlir kominifis gis lid                                                                                                    | go.id       | ×              |
| Aller Contraction            | Alasan Pengajuan Transfer Domain                                                                                                    |             |                |
| 🗎 faktur 🗸 🗸                 | Aladan Pengajuan Transfer Domain                                                                                                    |             |                |
|                              | Surat Permohonan Nama Domain *                                                                                                    | Sulat Kuasa |                |
|                              | CHOOSE FILE                                                                                                    | CHOCSE FILE |                |
|                              | Kanu Kepegewalan Instansi                                                                                                    |             |                |
|                              | CHOOSE FILE                                                                                                    |             |                |
|                              |                                                                                                    |             | Kembali Simpen |

By : PT Mulia Bersama Teknologi

Selanjutnya setelah muncul halaman seperti pada gambar diatas, isikan seluruh formulir yang berada pada kotak merah, mulai dari nama domain, zona, alasan, dan upload dokumen pendukung yang menyatakkan bahwa Anda merupakan pengelola domain yang sah, untuk dilakukan verifikasi oleh Admin Kominfo. Setelah selesai terisikan semuanya, klik "simpan". Maka proses pengajuan change owner atau transfer domain selesai.

Tinggal menunggu verifikasi data oleh Admin Kominfo, setelah selesai dilakukan Verifikasi maka Domain yang di claim akan masuk ke akun Anda pada menu domain aktif seperti pada gambar dibawah ini:

| e  | Kominfo                           | Domain        |                       |                 |                 |                   |         | đ        | Θ    |
|----|-----------------------------------|---------------|-----------------------|-----------------|-----------------|-------------------|---------|----------|------|
| 6  | Dashboard                         | Domain        |                       |                 |                 |                   |         |          |      |
|    | Kontek                            | Defter Dom    | nain                  |                 |                 |                   |         |          |      |
| Å  | Profil                            | Show 10       | - empries             |                 |                 | Search            |         |          |      |
| •  | Domain v                          | No 🙏          | Nama Domain           | 1 Tipe Aplikasi | Status Aplikasi | Expired Date      |         | Aksi     |      |
| ×- | Serrua Domain<br>Pendaftaran Nama | 11            | sindanglaut, dasa, id | Registration    | Aktit           | 30 September 2024 | I)      | Detail 🔶 |      |
| _  | Change Owner                      | 12            | depoks.go.id          | Registration    | Draft           |                   | 1       | Edit 🕑   |      |
| Ð  | Faktur 👻                          | 13            | limalogi-4 go.id      | Receival        | Aktif           | 30 September 2024 |         | Detail > |      |
|    |                                   | 14            | desan go id           | Registration    | Dibetalken      |                   |         | Dutal 🔸  |      |
|    |                                   | Showing 11 ti | o 14 of 14 entries    |                 |                 | P                 | revious | 1 2      | Next |

Setelah dilakukan approve oleh Admin Kominfo, Anda selaku registran dapat melihat domain yang di claim pada menu domain di sub menu "semua domain". Apabila disetujui maka domain sudah beralih atau pindah tangan ke pengelola baru. Silahkan selanjtunya lakukan update manage domain untuk mengubah contact management.

Proses Change Owner atau transfer domain pindah pengelola (penanggung jawab) selesai.